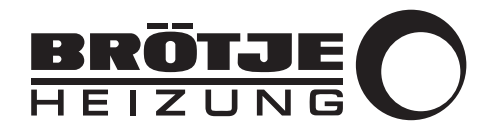

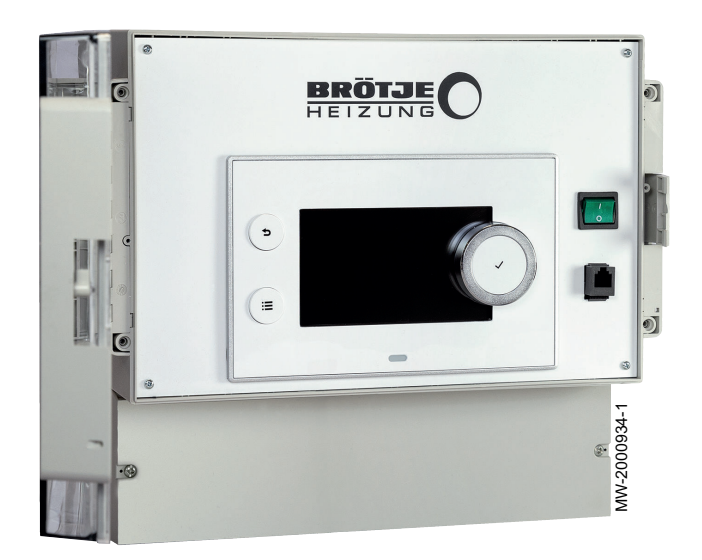

# Návod k montáži, obsluze a údržbě

Systém řízení kaskády

**IWR RMS-W** 

# Vážený zákazníku,

děkujeme Vám, že jste si zakoupil/a toto zařízení.

Před použitím výrobku si prosím pozorně přečtěte tento návod a uschovejte jej na bezpečném místě pro budoucí potřebu. Pro zajištění trvalé bezpečnosti a účinného provozu výrobku doporučujeme pravidelně provádět předepsanou údržbu. Naše servisní a prodejní oddělení vám budou k dispozici.

Přejeme Vám bezzávadový provoz tohoto zařízení po dobu mnoha let.

# Obsah

| 1 | <b>Bezp</b><br>1.1 | ečnost<br>Všeobecné bezpečnostní pokyny                                      | <b>. 5</b><br>. 5 |
|---|--------------------|------------------------------------------------------------------------------|-------------------|
|   | 1.2                |                                                                              | . 5               |
|   | 1.3                | Povinnosti                                                                   | .5                |
|   |                    | 1.3.2 Povinnosti servisního technika                                         | 5                 |
|   |                    | 1.3.3 Povinnosti uživatele                                                   | .5                |
|   |                    |                                                                              |                   |
| 2 | O ton              | nto návodu                                                                   | .6                |
|   | 2.1                | Použité symboly                                                              | . 6               |
|   |                    | 2.1.1 Symboly použité v návodu                                               | .6                |
|   |                    | 2.1.2 Symboly pouzite na zarizeni                                            | . 6               |
| 3 | Tech               | nické specifikace                                                            | 7                 |
| Ŭ | 3.1                | Homologace                                                                   | .7                |
|   |                    | 3.1.1 Normy a směrnice                                                       | . 7               |
|   |                    | 3.1.2 Předpisy a normy                                                       | .7                |
|   |                    | 3.1.3 Doplňující nařízení                                                    | .7                |
|   |                    | 3.1.4 Tovární zkoušky                                                        | 7                 |
|   | 3.2                | lechnicke udaje                                                              | . 8               |
|   | 3.3<br>3.4         | Vitřní připojení pláště IWR RMS-W                                            | . 0<br>9          |
|   | 0.7                |                                                                              | . 9               |
| 4 | Popis              | s produktu                                                                   | . 9               |
|   | 4.1                | Všeobecný popis                                                              | .9                |
|   | 4.2                | Hlavní součásti                                                              | 10                |
|   | 4.3                |                                                                              | 10                |
|   |                    | 4.3.1 POPIS EEC-01 FIGICI GESKY                                              | 10                |
|   | 44                 | Standardní dodávka                                                           | 13                |
|   | 4.5                | Příslušenství a doplňky                                                      | 13                |
|   |                    |                                                                              |                   |
| 5 | Před               | montáží                                                                      | 14                |
|   | 5.1                | Instalační předpisy                                                          | 14                |
|   | 5.2                |                                                                              | 14                |
|   | 5.3                | Volba mista pro instalaci                                                    | 14<br>17          |
|   |                    | 5.3.2 Umístění zařízení                                                      | 15                |
|   |                    |                                                                              |                   |
| 6 | Sché               | mata připojení a konfigurace                                                 | 15                |
|   | 6.1                | Výrobní nastavení pro okruhy                                                 | 15                |
|   | 6.2                | Přidání 2 topných okruhů + 1 okruhu TV + 1 okruhu bazénu je řízeno IWR RMS-W | 15                |
|   |                    | 6.2.1 Elektrické zapojení                                                    | 15                |
|   |                    | 6.2.2 Systemova konfigurace                                                  | 10                |
| 7 | Pokv               | nv k instalaci                                                               | 17                |
| • | 7.1                | Změnu směru otevírání dvířek skříňky                                         | 17                |
|   | 7.2                | Přístup k připojovací svorkovnici                                            | 17                |
|   |                    | 7.2.1 Vedení kabelů                                                          | 18                |
|   | 7.3                | Přiložte plášť ke stěně                                                      | 18                |
|   | 7.4                | Pripojeni skrinky ke generatoru nebo jine skrince                            | 18                |
|   | 75                 | 7.4.1 Pripojte Kabel S-BUS                                                   | 18                |
|   | 7.6                | Konfigurace systému                                                          | 19                |
|   | 1.0                | 7.6.1 Popis ovládacího panelu                                                | 19                |
|   |                    | 7.6.2 Definice zóny a činnosti                                               | 20                |
|   |                    | 7.6.3 Změna základního nastavení                                             | 20                |
|   |                    | 7.6.4 Změna názvu aktivity                                                   | 20                |
|   |                    | (.6.5   Osobni nastavení názvu a symbolu zóny                                | 21                |
| ß | llvod              |                                                                              | 21                |
| 0 | 8 1                | Počáteční uvedení do provozu (nebo po aktualizaci)                           | <b>∠</b> ∎<br>21  |
|   | 8.2                | Přístup k úrovni Odborník                                                    | 21                |
|   | 8.3                | Pokojová teplota pro zónu                                                    | 22                |
|   |                    |                                                                              |                   |

|    | 8.4<br>8.5<br>8.6<br>8.7<br>8.8<br>8.9<br>8.10         | 8.3.1       Výběr provozního režimu       22         8.3.2       Změna nastavení teploty zóny       22         8.3.3       Dočasná změna teploty místnosti       22         8.3.4       Programování časovače pro vytápění       22         7.1       Volba provozního režimu přípravy teplé vody       22         8.4.1       Volba provozního režimu přípravy teplé vody       22         8.4.2       Aktivace nuceného ohřevu TV       22         8.4.3       Změna požadovaných teplot TV       22         8.4.4       Programování časovače pro přípravu teplé vody       22         8.4.4       Programování časovače pro přípravu teplé vody       22         Nastavení topné křivky       22         Vysoušení betonové podlahy       22         Nastavení topné křivky       23         Uložení nastavení z uvedení do provozu       26         Provoz v kaskádě       26         Provoz v kaskádě       26 | 2222333344556667             |
|----|--------------------------------------------------------|----------------------------------------------------------------------------------------------------|------------------------------|
|    |                                                        | 8.10.1         Rizeni tradični kaskády         2           8.10.2         Řízení paralelní kaskády         2                                                                                                    | 7<br>7                       |
| 9  | <b>Strom</b><br>9.1<br>9.2<br>9.3<br>9.4<br>9.5<br>9.6 | menu                                                                                                    | <b>8</b><br>9<br>0<br>0      |
| 10 | Údržt<br>10.1<br>10.2<br>10.3                          | a systému       34         Zobrazení servisních hlášení       34         Resetování nebo obnovení parametrů       34         10.2.1       Doplňky a příslušenství pro autodetekci       34         10.2.2       Změna nastavení z uvedení do provozu       34         10.2.3       Návrat k nastavením z výroby       35         Přístup k informacím o verzích hardwaru a softwaru       35                                                                                                    | <b>4</b><br>4<br>4<br>5<br>5 |
| 11 | Odstr<br>11.1<br>11.2<br>11.3                          | <b>aňování závad</b>                                                                                                    | <b>5</b><br>5<br>5<br>6      |
| 12 | <b>Záruk</b><br>12.1<br>12.2                           | <b>a</b>                                                                                                    | <b>6</b><br>6                |
| 13 | <b>Náhra</b><br>13.1<br>13.2                           | idní díly                                                                                                    | 7<br>7<br>7<br>7             |

IWR RMS-W

# 1 Bezpečnost

| 1.1   | Všeobecné bezpečnostní pokyny  |                                                                                                    |
|-------|--------------------------------|----------------------------------------------------------------------------------------------------|
|       |                                | <ul> <li>Nebezpečí<br/>Pokud ucítíte spaliny:</li> <li>1. Vypněte zařízení.</li> <li>2. Otevřete okna.</li> <li>3. Zjistěte pravděpodobné místo úniku spalin a neprodleně je<br/>utěsněte.</li> </ul>                                                                                                    |
| 1.2   | Doporučení                     |                                                                                                    |
|       | · ·                            |                                                                                                    |
|       |                                | Tento návod musí být umístěn v blízkosti místa instalace zařízení.                                                                                                    |
|       |                                | Prvky opláštění                                                                                                    |
|       |                                | Opláštění sundávejte pouze z důvodu provádění údržby nebo oprav. Po<br>ukončení údržby nebo oprav je nutné opláštění znovu namontovat.                                                                                                    |
|       |                                | Výstražné nálepky                                                                                                    |
|       |                                | Nikdy z kotle neodlepujte instrukce a varování nalepené na zařízení ani je<br>nezakrývejte, tyto instrukce musí zůstat čitelné po celou dobu životnosti<br>kotle. Poškozené či nečitelné štítky či výstražné samolepky okamžitě<br>nahraďte.                                                                                                    |
|       |                                | Úpravy                                                                                                    |
|       |                                | Úpravy skříňky vyžadují písemný souhlas společnosti <b>BRÖTJE</b> .                                                                                                    |
| 1.3   | Povinnosti                     |                                                                                                    |
| 1.3.1 | Povinnosti výrobce             |                                                                                                    |
|       |                                | Naše výrobky jsou vyrobeny v souladu s požadavky různých platných<br>směrnic. Výrobky jsou dodávány s označením <b>C €</b> a veškerou potřebnou<br>dokumentací. V zájmu zvyšování kvality našich výrobků se neustále<br>snažíme výrobky zlepšovat. Z toho důvodu si vyhrazujeme právo na<br>změnu specifikací uvedených v tomto dokumentu.                                                                                                    |
|       |                                | V následujících případech není možné výrobcem ani dodavatelem uznat záruku:                                                                                                    |
|       |                                | <ul> <li>Nedodržení návodu k instalaci a údržbě zařízení.</li> <li>Nedodržení návodu k obsluze zařízení.</li> <li>Žádná nebo nedostatečná údržba zařízení.</li> </ul>                                                                                                    |
| 1.3.2 | Povinnosti servisního technika |                                                                                                    |
|       |                                | Servisní technik odpovídá za instalaci a první uvedení zařízení do<br>provozu. Osoba provádějící instalaci musí dodržovat následující pokyny:                                                                                                    |
|       |                                | <ul> <li>Přečíst si a dodržovat všechny instrukce uvedené v návodu s dodaným výrobkem.</li> <li>Instalovat zařízení v souladu s platnými předpisy a normami.</li> <li>Zajistit první uvedení do provozu a všechny požadované zkoušky.</li> <li>Vysvětlit uživateli obsluhu zařízení.</li> <li>V případě nutnosti údržby, uvědomit uživatele o povinnosti provádění kontrol a údržby zařízení.</li> <li>Předat uživateli všechny návody k obsluze.</li> </ul> |
| 1.3.3 | Povinnosti uživatele           |                                                                                                    |
|       |                                | Aby byl zaručen optimální provoz systému, musí uživatel dodržovat následující pokyny:                                                                                                    |

- Přečíst si a dodržovat všechny instrukce uvedené v návodu s dodaným výrobkem.
- · Zajistit, aby instalaci a první uvedení do provozu provedla kvalifikovaná firma.
- Nechat si vysvětlit obsluhu zařízení od servisního technika.
- · Zajistit požadované kontroly a údržbu, které musí provádět kvalifikovaný technik.
- Návod k obsluze uschovejte v dobrém stavu v blízkosti zařízení.

#### O tomto návodu 2

#### 2.1 Použité symboly

#### 2.1.1 Symboly použité v návodu

V tomto návodu jsou použity různé úrovně varování, aby upozornily na zvláštní pokyny. Cílem je zvýšit bezpečnost uživatelů, zamezit případným problémům a zajistit správný provoz zařízení.

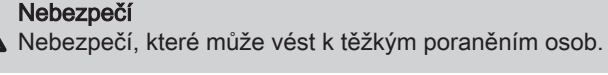

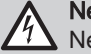

Nebezpečí úrazu elektrickým proudem Nebezpečí úrazu elektrickým proudem.

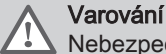

Nebezpečí, které může vést k lehkým poraněním osob.

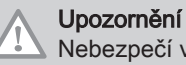

Nebezpečí věcných škod.

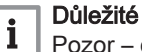

Pozor - důležité informace.

Viz Odkaz na jiné návody nebo stránky v tomto návodu.

#### 2.1.2 Symboly použité na zařízení

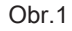

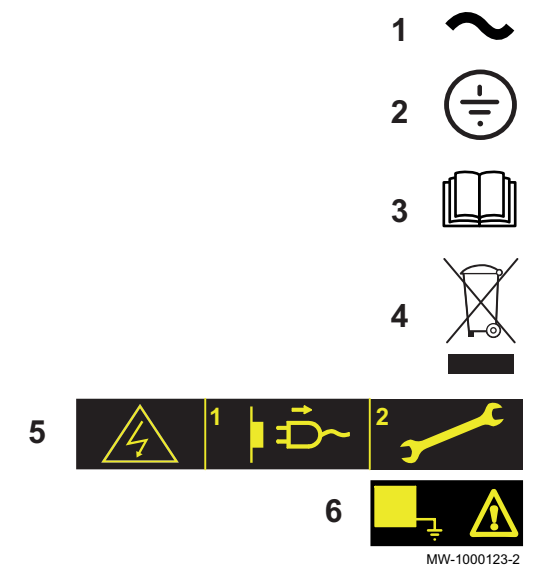

- 1 Střídavý proud.
- 2 Ochranné uzemnění.
- 3 Před instalací a uvedením zařízení do provozu si pozorně přečtěte návod k obsluze.
- 4 Použité a nepotřebné součásti zlikvidujte v souladu s příslušnými předpisy pro recyklaci a likvidaci.
- Upozornění: Nebezpečí úrazu elektrickým proudem, součásti jsou 5 pod elektrickým napětím. Před každým zásahem odpojte zařízení od elektrické sítě.
- 6 Připojte zařízení k ochrannému uzemnění.

# 3 Technické specifikace

|--|

| 3.1.1 | Normy a směrnice    |                                                                                                    |
|-------|---------------------|----------------------------------------------------------------------------------------------------|
|       |                     | Tento výrobek je vyroben ve shodě s požadavky těchto evropských směrnic a norem:                                                                                                    |
|       |                     | • Normy: EN 15502                                                                                                    |
|       |                     | <ul> <li>Směrnice o požadavcích na energetickou účinnost 92/42/ES</li> </ul>                                                                                                    |
|       |                     | <ul> <li>Směrnice pro elektrická zařízení nízkého napětí 2014/35/ES<br/>Kmenová norma: EN 60335-1<br/>Související norma: ČSN EN 60335-2-102</li> </ul>                                                 |
|       |                     | <ul> <li>Směrnice o elektromagnetické kompatibilitě 2014/30/ES<br/>Kmenové normy: EN 61000-6-3, EN 61000-6-1<br/>Související norma: EN 55014</li> </ul>                                                |
|       |                     | <ul> <li>Směrnice o ekodesignu<br/>Tento výrobek odpovídá evropské směrnici 2009/125/ES o stanovení<br/>rámce pro určení požadavků na ekodesign výrobků spojených se<br/>spotřebou energie.</li> </ul> |
|       |                     | Kromě zákonných předpisů a směrnic je třeba dodržovat také doplňující<br>směrnice uvedené v tomto návodu.                                                                                              |
|       |                     | Doplňující nebo dodatečné předpisy a směrnice platné v době instalace<br>musejí být zohledněny při dodržování veškerých předpisů a směrnic<br>uvedených v tomto návodu.                                |
|       |                     | Varování<br>Zapojení zařízení musí být provedeno kvalifikovaným odborníkem<br>v souladu s platnými místními a vnitrostátními předpisy.                                                                 |
| 3.1.2 | Předpisy a normy    |                                                                                                    |
|       |                     | Kromě obecných technických ustanovení je nutné dodržovat příslušné normy, předpisy, ustanovení a směrnice:                                                                                             |
|       |                     | <ul> <li>Předpis o úspoře energie EnEV</li> <li>Předpisy místního dodavatele elektrické energie</li> <li>Povinnost registrace (v některých případech, nařízení o skupinových výjimkách)</li> </ul>     |
| 3.1.3 | Doplňující nařízení |                                                                                                    |
|       |                     | Kromě zákonných předpisů a směrnic je třeba dodržovat také doplňující<br>směrnice uvedené v tomto návodu.                                                                                              |
|       |                     | Doplňující nebo dodatečné předpisy a směrnice platné v době instalace<br>musejí být zohledněny při dodržování veškerých předpisů a směrnic<br>uvedených v tomto návodu.                                |
|       |                     | Varování<br>Zapojení zařízení musí být provedeno kvalifikovaným odborníkem<br>v souladu s platnými místními a vnitrostátními předpisy.                                                                 |
| 3.1.4 | Tovární zkoušky     |                                                                                                    |
|       |                     | Před opuštěním z výrobního závodu jsou u každého přístroje provedeny<br>následující zkoušky:                                                                                                    |
|       |                     | <ul> <li>Elektrické zkoušky (komponenty, bezpečnost).</li> </ul>                                                                                                    |

#### Technické údaje 3.2

- Elektrické napájení: 230 V 50 Hz
  Výkon: 10–1 450 W

#### Rozměry 3.3

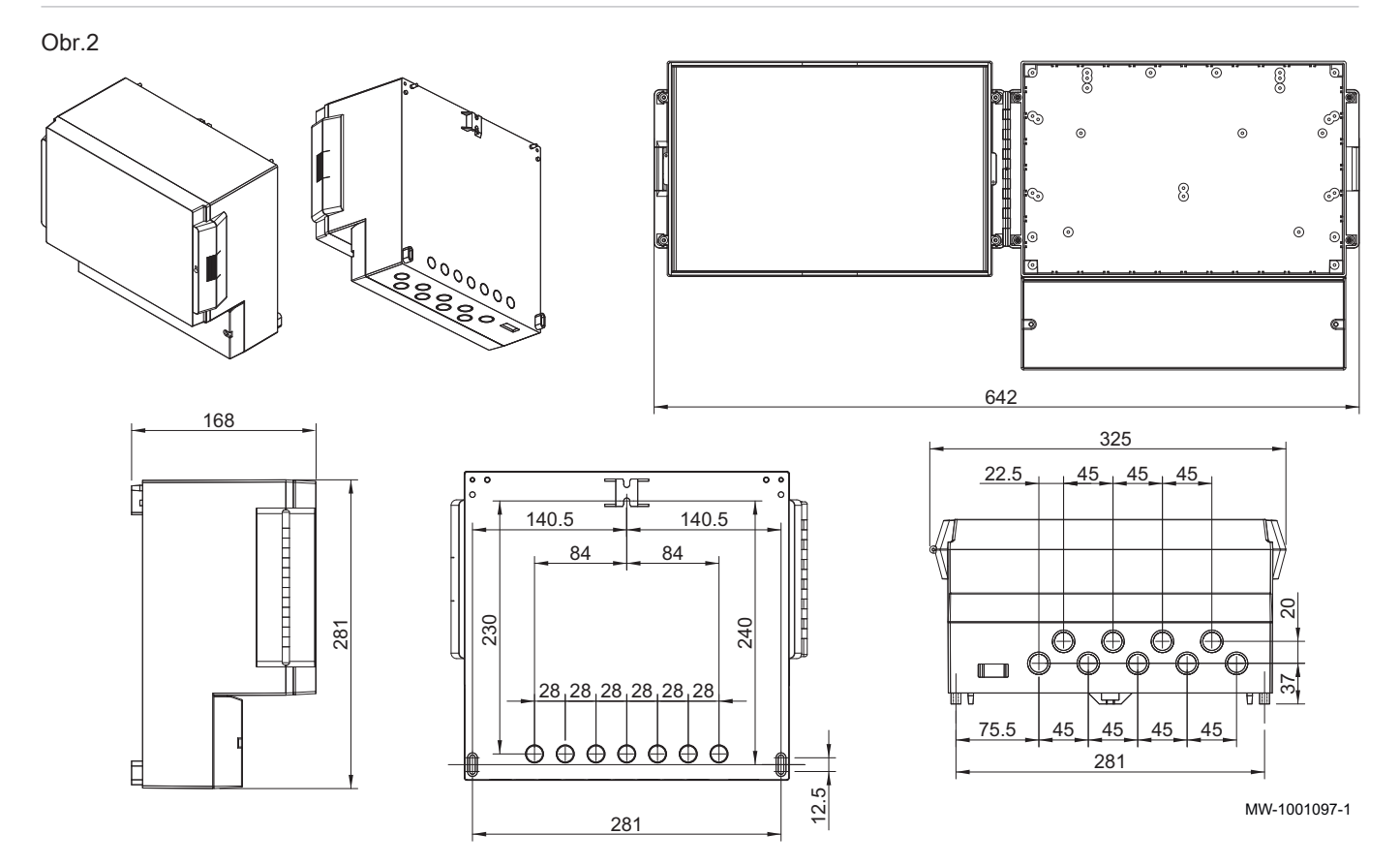

#### 3.4 Vnitřní připojení pláště IWR RMS-W

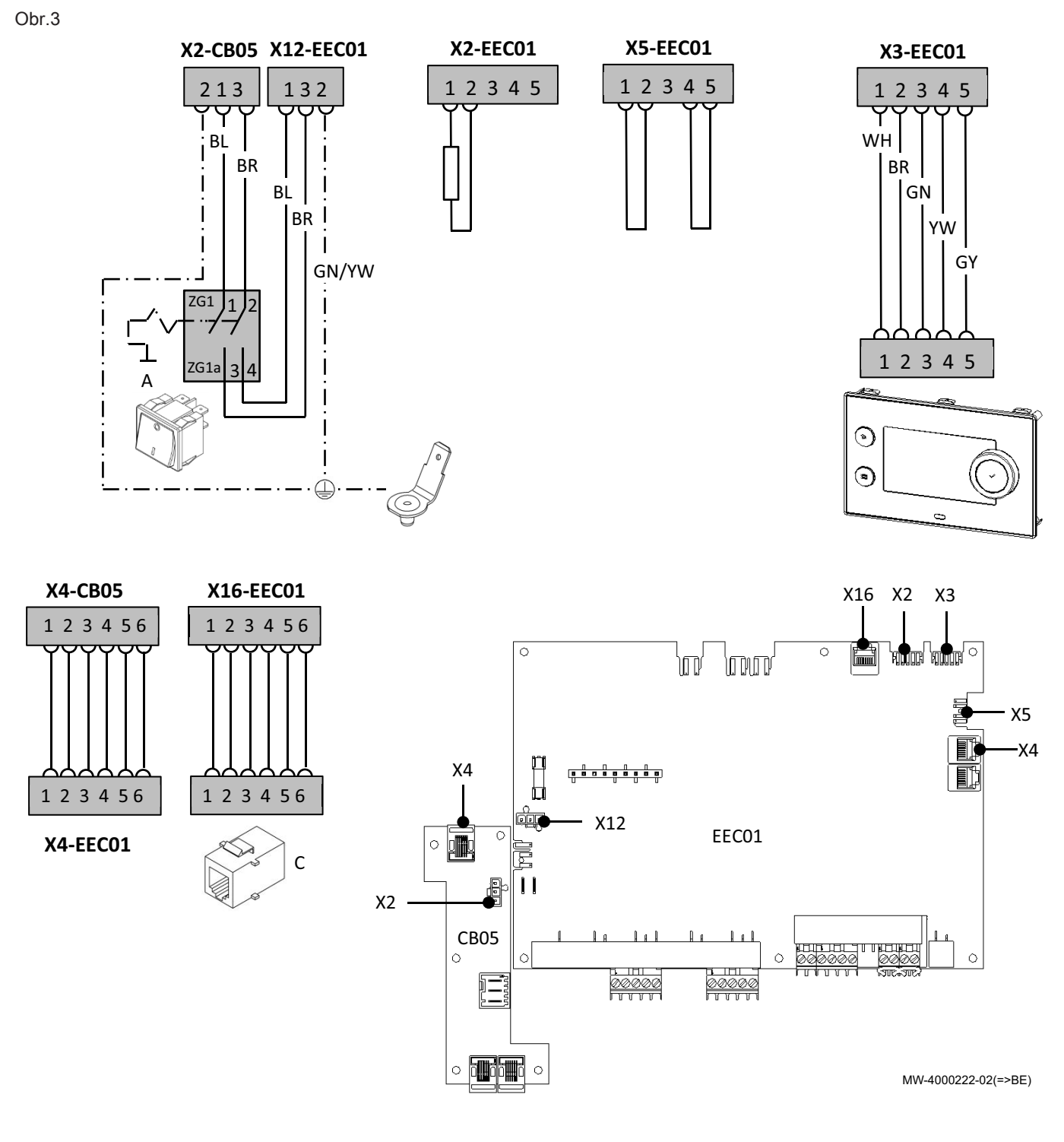

# 4 Popis produktu

#### 4.1 Všeobecný popis

Jednotku IWR RMS-W lze používat jako rozšiřovací pro zvýšení počtu sekundárních zón, které jsou regulovány, včetně teplé vody a bazénu.

## 4.2 Hlavní součásti

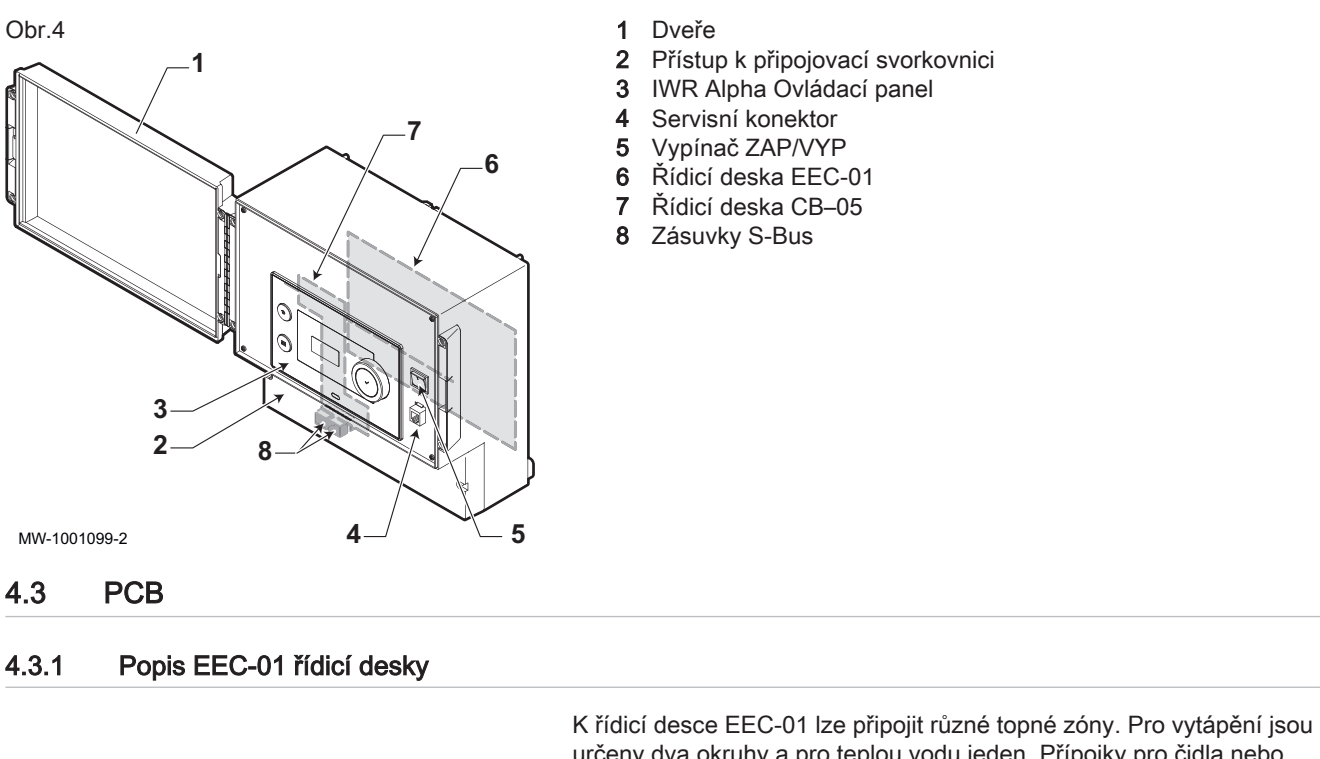

K ridici desce EEC-01 lze pripojit ruzne topne zony. Pro vytapeni jsou určeny dva okruhy a pro teplou vodu jeden. Přípojky pro čidla nebo čerpadla každého okruhu jsou na řídicí desce.

Řídicí desku EEC-01 lze rovněž používat pro regulaci kaskády.

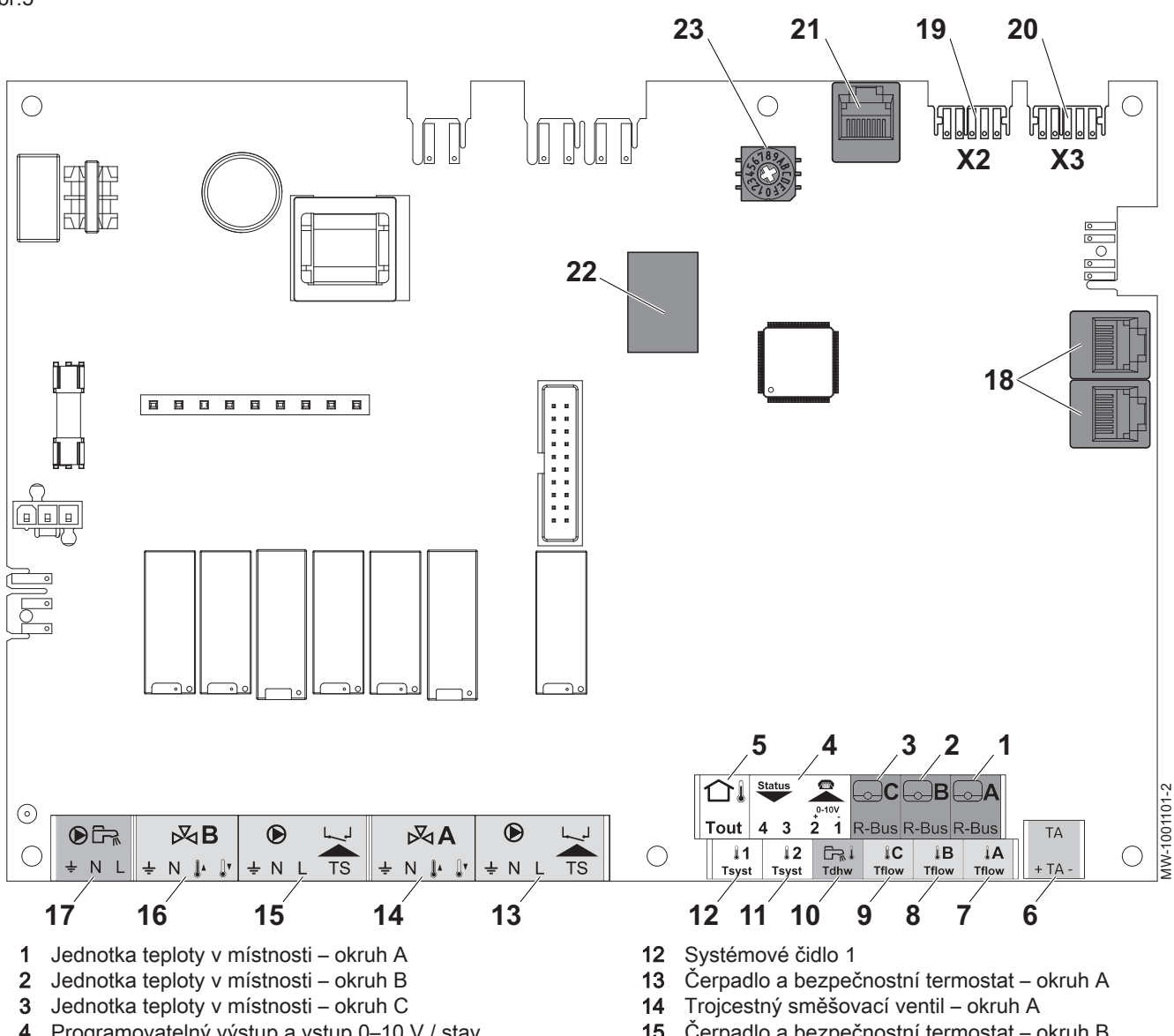

- Programovatelný výstup a vstup 0-10 V / stav 4 výstupu
- 5 Čidlo venkovní teploty
- Ochranná anoda s aktivním napájením 6
- 7 Čidlo náběhové teploty – okruh A
- 8 Čidlo náběhové teploty – okruh B
- Čidlo náběhové teploty okruh C 9
- Čidlo teploty TV 10
- Systémové čidlo 2 11

- 15 Čerpadlo a bezpečnostní termostat – okruh B
- 3cestný směšovací ventil okruh B 16
- 17 Čerpadlo zásobníku TV
- 18 Konektory pro kabely S-BUS k řídicí desce CB-05
- 19 Připojení L-BUS (konektor END)
  - 20 Připojení L-BUS k ovládacímu panelu IWR Alpha
  - 21 Konektor S-BUS ke konektoru na čelní ploše
  - 22 Nepoužíváno
  - 23 Nepoužíváno

#### Funkce zóny s deskou EEC-01

EEC-01 s možností AD249 má následující základní funkce se standardním nastavením zóny:

- CIRCA1 s parametrem CP020 nastaveno jako okruh Přímý
- CIRCB1 s parametrem CP021 nastaveno jako Deaktivovat
- DHW1 s parametrem CP022 nastaveno jako Deaktivovat
- CIRCC1 s parametrem CP023 nastaveno jako Deaktivovat
- AUX1 s parametrem CP024 nastaveno jako Deaktivovat

Pro konfiguraci konkrétního systému zkontrolujte a upravte nastavení parametrů pro zvolené zóny. Tabulka funkcí zóny znázorňuje, která nastavení parametrů jsou dostupná pro které zóny.

| CIRCA 1 <sup>(1)</sup>       | CIRCB 1 <sup>(1)</sup>                                                                                                    | DHW 1 <sup>(1)</sup>                                                                                                    | CIRCC 1(1)(2)                                                                                                    | AUX 1 <sup>(1)(2)</sup>                                                                                                    |
|------------------------------|----------------------------------------------------------------------------------------------------|----------------------------------------------------------------------------------------------------|----------------------------------------------------------------------------------------------------|----------------------------------------------------------------------------------------------------|
| CP02 <b>0</b> <sup>(3)</sup> | CP021 <sup>(3)</sup>                                                                                                    | CP02 <b>2</b> <sup>(3)</sup>                                                                                                    | CP02 <b>3</b> <sup>(3)</sup>                                                                                                    | CP02 <b>4</b> <sup>(3)</sup>                                                                                                    |
|                              |                                                                                                    |                                                                                                    |                                                                                                    |                                                                                                    |
| х                            | х                                                                                                    | х                                                                                                    | х                                                                                                    | х                                                                                                    |
| х                            | х                                                                                                    |                                                                                                    | х                                                                                                    |                                                                                                    |
| х                            | х                                                                                                    |                                                                                                    | х                                                                                                    |                                                                                                    |
| х                            | х                                                                                                    |                                                                                                    | х                                                                                                    |                                                                                                    |
| х                            | х                                                                                                    |                                                                                                    | х                                                                                                    |                                                                                                    |
| х                            | х                                                                                                    |                                                                                                    | х                                                                                                    |                                                                                                    |
| х                            | х                                                                                                    | х                                                                                                    | х                                                                                                    | х                                                                                                    |
| х                            | х                                                                                                    |                                                                                                    | х                                                                                                    |                                                                                                    |
| х                            | х                                                                                                    | х                                                                                                    | х                                                                                                    | х                                                                                                    |
| х                            | х                                                                                                    | х                                                                                                    | х                                                                                                    | х                                                                                                    |
|                              |                                                                                                    | х                                                                                                    |                                                                                                    |                                                                                                    |
| х                            | х                                                                                                    | х                                                                                                    | х                                                                                                    | х                                                                                                    |
|                              | CIRCA 1 <sup>(1)</sup><br>CP020 <sup>(3)</sup><br>X<br>X<br>X<br>X<br>X<br>X<br>X<br>X<br>X<br>X<br>X<br>X<br>X<br>X<br>X<br>X<br>X<br>X | CIRCA 1 <sup>(1)</sup> CIRCB 1 <sup>(1)</sup> CP020 <sup>(3)</sup> CP021 <sup>(3)</sup> X         X           X         X           X         X | CIRCA 1(1)         CIRCB 1(1)         DHW 1(1)           CP020(3)         CP021(3)         CP022(3)           X         X         X           X         X         X | CIRCA 1(1)CIRCB 1(1)DHW 1(1)CIRCC 1(1)(2) $CP020^{(3)}$ $CP021^{(3)}$ $CP022^{(3)}$ $CP023^{(3)}$ $x$ $x$ $x$ $x$ $x$ $x$ $x$ $x$ $x$ $x$ $x$ $x$ $x$ $x$ $x$ $x$ $x$ $x$ $x$ $x$ $x$ $x$ $x$ $x$ $x$ $x$ $x$ $x$ $x$ $x$ $x$ $x$ $x$ $x$ $x$ $x$ $x$ $x$ $x$ $x$ $x$ $x$ $x$ $x$ $x$ $x$ $x$ $x$ $x$ $x$ $x$ $x$ $x$ $x$ $x$ $x$ $x$ $x$ $x$ $x$ $x$ $x$ $x$ $x$ $x$ $x$ $x$ $x$ $x$ |

#### Tab.1 Nastavení parametrů pro funkci zóny

(1) Číslo se vztahuje k číslu okruhu, které lze nastavit pomocí otočného číselníku na desce EEC-01.

(2) S volitelným IWR RMS-E.

(3) Poslední číslo parametru se vztahuje k zóně. Kód lze použít pro identifikaci nastavení parametrů v příkladech připojení.

#### Obr.6 Otočný číselník

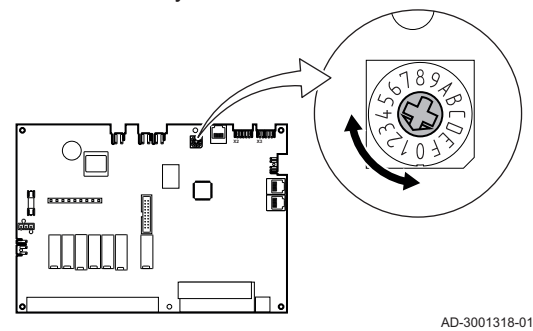

Otočný číselník můžete použít pro identifikaci několika desek EEC-01, například v umístění do kaskády. Výchozí poloha otočného číselníku je 1. V tomto případě se zóna A zobrazí na displeji jako CIRCA1 (okruh A 1).

Vysvětlení nastavení funkce zóny

| Tab.2 Vysvětlení nastavení funkce zóny |                                                                                                    |  |  |  |
|----------------------------------------|----------------------------------------------------------------------------------------------------|--|--|--|
| Nastavení zóny                         | Vysvětlení                                                                                                    |  |  |  |
| 0 = Deaktivovat                        | Odstraní zobrazení okruhu, okruh se nepoužívá, ale jeho výstup čerpadla lze používat ja-<br>ko stavový výstup.                                                                                             |  |  |  |
| 1 = Přímý                              | Toto nastavení umožňuje řízení tepelného čerpadla pro zvolenou zónu. Chlazení není možné.                                                                                                    |  |  |  |
| 2 = Směšovací okruh                    | Nastavení pro řízení ventilu a čerpadla s čidlem průtoku, při vytápění nebo chlazení (pří-<br>klad podlahového vytápění).                                                                                  |  |  |  |
| 3 = Bazén                              | Nastavení pro řízení zóny s bazénem tepelným čerpadlem podle čidla průtoku (je-li čidlo<br>přítomno) a rovněž čerpadla filtru bazénu.                                                                      |  |  |  |
| 4 = Vysoká teplota                     | Nastavení pro řízení čerpadla, topí 365 dnů s časovým programem, i v letním režimu                                                                                                    |  |  |  |
| 5 = Konvektor s ventil.                | Nastavení pro řízení čerpadla, pro ohřev a obnovení                                                                                                    |  |  |  |
| 6 = Zásobník TV                        | Nastavení pro řízení čerpadla a čidla teplé vody                                                                                                    |  |  |  |
| 7 = Elektr. TV                         | Nastavení pro řízení čerpadla, čidla a používání konektoru ventilu pro řízení relé pro po-<br>norný ohřívač zásobníku. Při přepínání na letní režim se zásobník automaticky přepne na<br>elektrický ohřev. |  |  |  |
| 8 = Časový program                     | Nastavení pro vytvoření časového programu na konektorech pro čerpadla.                                                                                                    |  |  |  |
| 9 = Technologický ohřev                | Nastavení pro řízení čerpadla, topí 365 dnů nepřetržitě, i v letním režimu, priorita na všech okruzích. Kotel odstraní všechny ochrany pro zajištění maximálního výkonu v mini-<br>málním čase.            |  |  |  |
| 10 = Vrstvená TV                       | Nastavení pro řízení teplé vody se 2 čidly, horní čidlo zásobníku (Tsyst 1 nebo 2) spouští topení a dolní čidlo zásobníku (Tdhw) vypíná topení.                                                            |  |  |  |
| 11 = Vnitřní zásobník TV               | Nastavení pro řízení přípravy teplé vody pro kotle s vnitřním zásobníkem.                                                                                                    |  |  |  |

(E) N 1

Ο

3

Obr.7 1 Elektrické napájení 2 Připojení S-BUS k řídicí desce EEC-01 3 Připojení S-BUS k jiným skříňkám nebo generátorům

4.4 Standardní dodávka

MW-1001100-1

#### Dodávka obsahuje:

- plášť
- konektory
- kabelové průchodky
- návod k instalaci, obsluze a údržbě

### 4.5 Příslušenství a doplňky

Podle konfigurace systému a země jsou k dispozici různé doplňky.

Připojovací řídicí deska spojuje napájení a S-Bus se skříňkou.

Tab.3

| Popis                                                                | Balení      |
|----------------------------------------------------------------------|-------------|
| S-Bus kabel se svorkami, 1,5 m                                       | IWR RSK 1,5 |
| S-Bus kabel se svorkami, 12 m                                        | IWR RSK 12  |
| S-Bus kabel se svorkami, 20 m                                        | IWR RSK 20  |
| Svorky S-Bus                                                         | IWR RSA     |
| Řídicí deska + čidlo pro trojcestný ventil                           | IWR RMS-E   |
| Čidlo teploty TV a TAS                                               | IWR TWF     |
| Teplotní čidlo za směšovacím ventilem                                | IWR UAF     |
| Čidlo pro vyrovnávací zásobník nebo průtok kaskády                   | IWR UF      |
| Čidlo venkovní teploty                                               | QAC34 B     |
| IWR IDA programovatelná a připojená jednotka prostorového termostatu | IWR IDA     |

# 5 Před montáží

### 5.1 Instalační předpisy

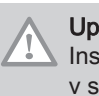

#### Upozornění

Instalaci a údržbu zařízení musí provádět oprávněný odborník v souladu s příslušnými zákonnými předpisy a praktickými postupy.

#### 5.2 Elektrické napájení

#### Tab.4 Elektrické informace

| Napájecí napětí          | 230 V AC, 50 Hz      |  |
|--------------------------|----------------------|--|
| Elektrické napájení      | Jednofázová jednotka |  |
| Pojistka na řídicí desce | 6,3 AT               |  |

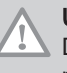

#### Upozornění

Dbejte na správnou polaritu podle označení na svorkách: fáze (L), nula (N) a zem ( ÷ ).

### 5.3 Volba místa pro instalaci

- Vyberte ideální místo s ohledem na prostor pro skříňku a příslušné právní požadavky.
- Skříňku namontujte na pevný a stabilní podklad.

## Upozornění

Skříňka musí být umístěna v prostoru chráněném před mrazem.

#### 5.3.1 Výrobní štítek

Výrobní štítek musí být vždy přístupný. Výrobní štítek identifikuje výrobek a uvádí následující údaje:

- Typ zařízení
- Datum výroby (rok týden)
- Výrobní číslo
- Identifikační číslo CE
- Elektrické napájení

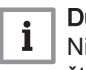

#### Důležité

Nikdy neodstraňujte ani nezakrývejte žádné etikety nebo výrobní štítky na zařízení. Etikety a výrobní štítky musí zůstat čitelné po celou dobu životnosti zařízení.

Poškozené nebo nečitelné štítky s pokyny a výstrahami se musí okamžitě vyměnit za nové.

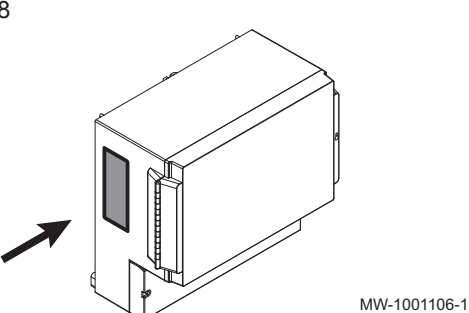

#### 5.3.2 Umístění zařízení

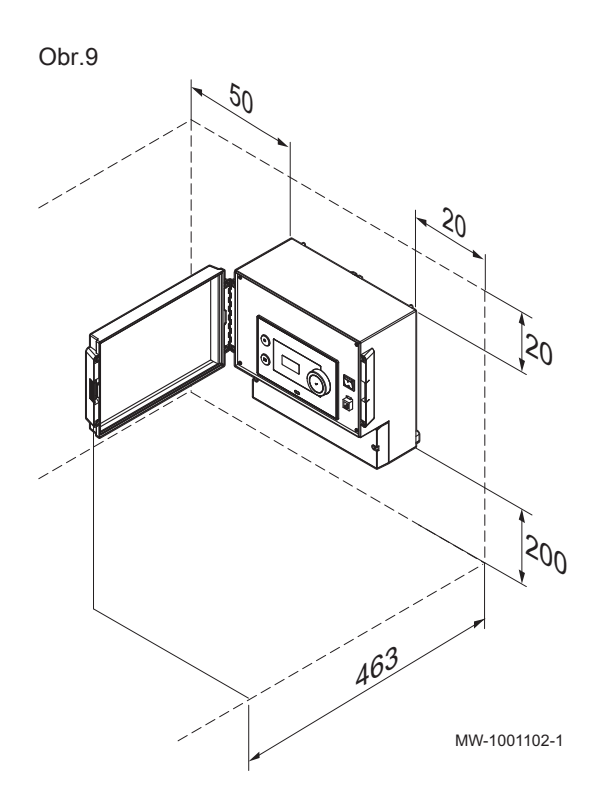

Opozornění

Při instalaci zařízení dodržujte stupeň krytí IP21.

- Pro zajištění přístupu a zjednodušení údržby ponechte kolem pláště dostatečný prostor. Minimální doporučené rozměry v mm jsou uvedeny na obrázku.
- Z výroby se dvířka k ovládacímu panelu otvírají vlevo. Při opačném směru otevírání dvířek zajistěte dostatečný prostor na pravé straně.

# 6 Schémata připojení a konfigurace

### 6.1 Výrobní nastavení pro okruhy

Z výroby jsou konfigurovány různé okruhy, jak je uvedeno v tabulce. Tuto konfiguraci můžete upravit a přizpůsobit potřebám vašeho systému. Pro představu jsou zde popsány tři typy instalace.

| Гаb.5                                         |                              |                                       |  |  |
|-----------------------------------------------|------------------------------|---------------------------------------|--|--|
| Okruh                                         | Typ okruhu                   | Specifikace                           |  |  |
| CIRCA                                         | Přímý topný okruh            | Spád: 1,5<br>Maximální teplota: 90 °C |  |  |
| CIRCB<br>CIRCC (volitelně)<br>AUX (volitelně) | Okruh se směšovacím ventilem | Spád: 0,7<br>Maximální teplota: 50 °C |  |  |
| DHW                                           | Okruh teplé vody             | Požadovaná teplota: 55 °C             |  |  |

# 6.2 Přidání 2 topných okruhů + 1 okruhu TV + 1 okruhu bazénu je řízeno IWR RMS-W

#### 6.2.1 Elektrické zapojení

Pro tuto konfiguraci musí být instalovány balíčky IWR RMS-E a IWR RSK 12 pro připojení S-BUS.

Obr.10

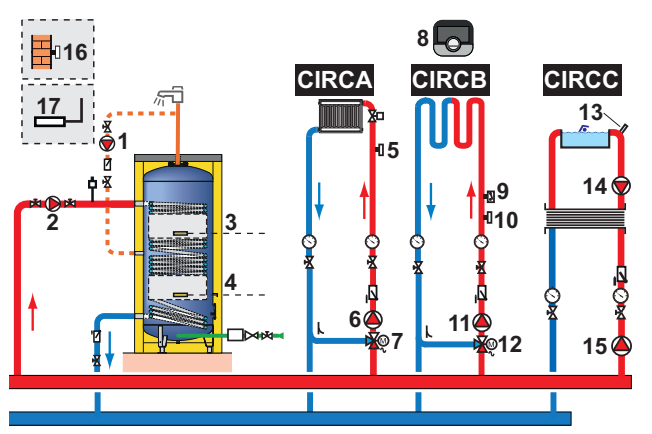

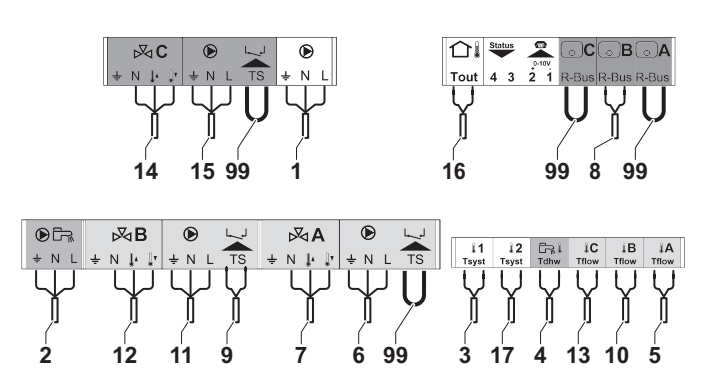

MW-1001113-2

1. Proveďte připojení na hlavní skříňce.

| Tab.6 |                                                                   |
|-------|-------------------------------------------------------------------|
| 1     | Čerpadlo cirkulačního potrubí teplé vody                          |
| 2     | Nabíjecí čerpadlo TV                                              |
| 3     | Čidlo teploty TV, vysoká poloha                                   |
| 4     | Čidlo teploty TV, nízká poloha                                    |
| 5     | Snímač teploty průtoku za směšovacím ventilem                     |
| 6     | Oběhové čerpadlo směšovaného okruhu                               |
| 7     | Trojcestný směšovací ventil                                       |
| 8     | Programovatelný prostorový termostat "Room Unit"                  |
| 9     | Bezpečnostní termostat s ručním odblokováním pro podlahové topení |
| 10    | Snímač teploty průtoku za směšovacím ventilem                     |
| 11    | Oběhové čerpadlo směšovaného okruhu                               |
| 12    | Trojcestný směšovací ventil                                       |
| 13    | Čidlo pro okruh bazénu                                            |
| 14    | Bazénové čerpadlo                                                 |
| 15    | Samostatně řízené oběhové čerpadlo pro přímý topný okruh          |
| 16    | Čidlo venkovní teploty                                            |
| 17    | Čidlo pro vyrovnávací zásobník nebo průtok kaskády                |
| 99    | Přemostění                                                        |

2. Proveďte připojení S-BUS ke generátoru.

### 6.2.2 Systémová konfigurace

Pro tuto hydraulickou konfiguraci musí být upraveny některé parametry.

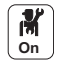

1. Zvolte ikonu kaskády 🗗 Řízení kaskády B.

- 2. Zvolte AktivFunkNadřízPrvku.
- 3. Zvolte Ano.
- 4. Zvolte ikonu kaskády 4. Žvolte ikonu kaskády 8.
- 5. Zkontrolujte následující parametry:

| Tab. | 7 |
|------|---|
|------|---|

| Kód   | Popis               | Potřebné nastavení |
|-------|---------------------|--------------------|
| NP006 | Typ kaskády         | Tradiční           |
| NP009 | KaskZpoždMeziStupni | 4                  |
| NP011 | KaskádaTypAlgoritmu | Teplota            |

6. Stiskněte tlačítko 🗐.

7. Zvolte Configuration de l'installation.

8. Nastavte parametry pro následující komponenty:

| Tab.8                    |                                                                 |                                                 |       |                      |
|--------------------------|-----------------------------------------------------------------|-------------------------------------------------|-------|----------------------|
| Součást                  | Přístup                                                         | Parametr                                        | Kód   | Potřebné nastavení   |
| Zapojení do kaská-<br>dy | Analogový vstup >Para.<br>Avancés                               | Nastaví celkovou konfiguraci<br>vstupu snímače2 | EP037 | Systém (kaskáda)     |
| Nabíjecí čerpadlo        | AUX                                                             | Funkčnost okruhu                                | CP024 | Časový program       |
| Vrstvená nádrž           | Analogový vstup >Para.<br>Avancés                               | Nastaví celkovou konfiguraci<br>vstupu snímače1 | EP036 | Hor. část zásobn. TV |
|                          | DHW                                                             | Funkčnost okruhu                                | CP022 | Vrstvená TV          |
| Bazén                    | CIRCC > Paramètres, comp-<br>teurs et signaux > Paramè-<br>tres | Funkčnost okruhu                                | CP023 | Bazén                |

# 7 Pokyny k instalaci

#### 7.1 Změnu směru otevírání dvířek skříňky

Dvířka se dodávají z výroby s otevíráním vlevo. Směr otevírání dvířek lze změnit:

- 1. Otevřete dvířka a šroubovákem vysaďte dvířka a podporu.
- 2. Pro jejich vyjmutí zatlačte k zadní části skříňky.
- 3. Obraťte podporu a dvířka.
- 4. Oba prvky zaklapněte zpět na místo.

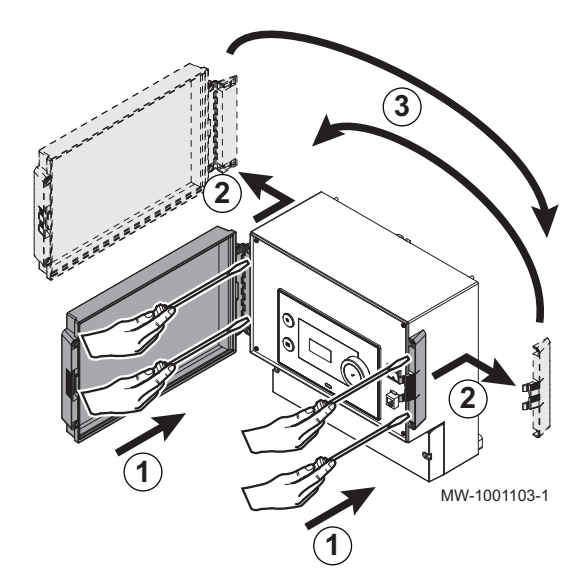

## 7.2 Přístup k připojovací svorkovnici

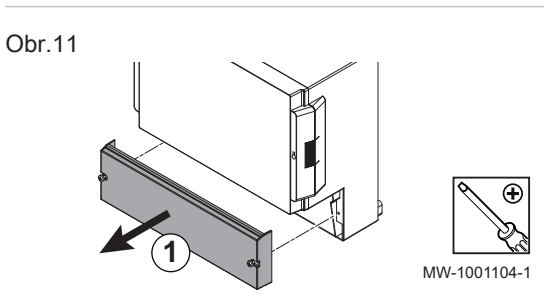

1. Odšroubováním dvou šroubů odstraňte dolní kryt.

### 7.2.1 Vedení kabelů

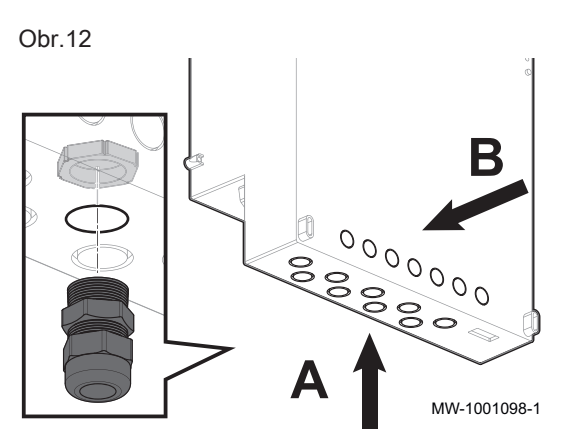

A–B Vedení kabelů k připojovacím svorkovnicím kabelovými průchodkami

7.3 Přiložte plášť ke stěně

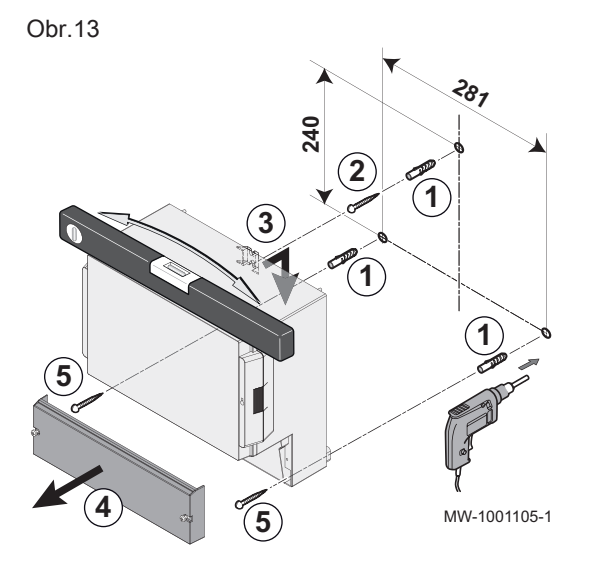

- 1. Vyvrtejte tři otvory do stěny a vložte hmoždinky.
- Namontujte horní šroub a mezi stěnou a hlavou šroubu ponechejte mezeru 3 mm.
- 3. Zavěste plášť na upevňovací šroub na stěně.
- 4. Odstraňte kryt pláště.
- 5. Namontujte dva dolní šrouby.

#### 7.4 Připojení skříňky ke generátoru nebo jiné skříňce

#### 7.4.1 Připojte kabel S-BUS

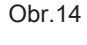

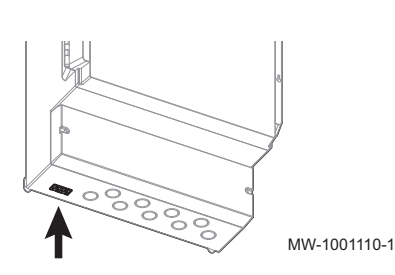

- Pro připojení kabelu S-BUS s konektory RJ-11 postupujte takto:
  - Připojte kabel k některé zásuvce v dolní části skříňky. Pro délky nad 20 metrů použijte rovný kabel typu RJ12. Délka sběrnicového kabelu nesmí překračovat 100 metrů.

#### 7.5 Použití jednotky IWR RMS-W jako rozšiřovací jednotky

Jednotka IWR RMS-W je připojena do sítě pomocí jednoho nebo více generátorů vybavených ovládacím panelem IWR Alpha (s volitelnou výbavou síťového připojení S-Bus):

- Standardně jsou k dispozici okruhy A, B a TV,
- Okruhy C a AUX jsou k dispozici pouze s možností IWR RMS-E,
- Je možné,
- že je přítomno 1 až 8 IWR RMS-W jednotek v síti.

### 7.6 Konfigurace systému

### 7.6.1 Popis ovládacího panelu

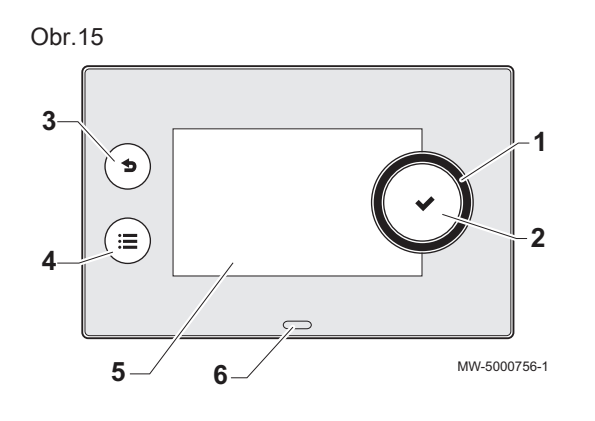

2

4 –3

MW-2000760-1

**Ö** Å ů

#### Popis uživatelského rozhraní

- 1 Otočné tlačítko pro výběr menu nebo nastavení
- 2 Potvrzovací tlačítko
- 3 Zpětné tlačítko S pro návrat na předchozí úroveň nebo k předchozímu menu
- 4 Tlačítko hlavní nabídky 🚍
- 5 Displej
- 6 LED pro signalizaci stavu:
  - trvale svítící zelená =normální provoz
  - blikající zelená = výstraha
  - červená stálá = blokování
  - blikající červená = uzamknutí

#### Popis hlavní obrazovky

Tato obrazovka se automaticky zobrazí po spuštění zařízení.

Obrazovka přejde do pohotovostního režimu, není-li žádné tlačítko stisknuto pět minut. Stisknutím jednoho z tlačítek na ovládacím panelu opustíte pohotovostní režim.

1 Symboly

Zvolená ikona je zvýrazněna.

- 2 Informace na zvolené ikoně
- 3 Navigační úroveň:
  - 🖞 🛓 🗄 : Úroveň Uživatel
  - 📲 🕺 : Úroveň pro Servis

Tato úroveň je vyhrazena pro servisní techniky a je chráněna

přístupovým kódem. Je-li tato úroveň aktivní, ikona off se

změní na On

4 Hlášení poruchy 🗵: viditelné pouze v případě poruchy.

|                      | 5 5                           |                        |                                  |
|----------------------|-------------------------------|------------------------|----------------------------------|
| <b>Å</b>             | Úroveň Uživatel               | *                      | Režim protimrazové ochrany       |
| i <b>n</b>           | Úroveň Odborník               | عل <sup>ر</sup><br>علا | Servisní zpráva                  |
|                      | Časový program                | <b>a</b> n (}          | Čidlo venkovní teploty           |
| 1. <sup>0</sup>      | Odchylka od časového programu |                        | Vyrovnávací zásobník             |
| Û                    | Režim dovolené                | Ð                      | Zapojení do kaskády              |
| ĥ                    | Ruční provoz                  | R                      | Odchylka od programu přípravy TV |
| ECO                  | Režim Eco                     | ۲                      | Všechny zóny                     |
| ₩,<br>₩,<br>₩,<br>₩, | lkony zón                     |                        |                                  |

7848529 - v01 - 24042023

19

Obr.16

 $\bigcirc$ 

ок

29.4°C

**a** (†

1

K

ШŐ

### 7.6.2 Definice zóny a činnosti

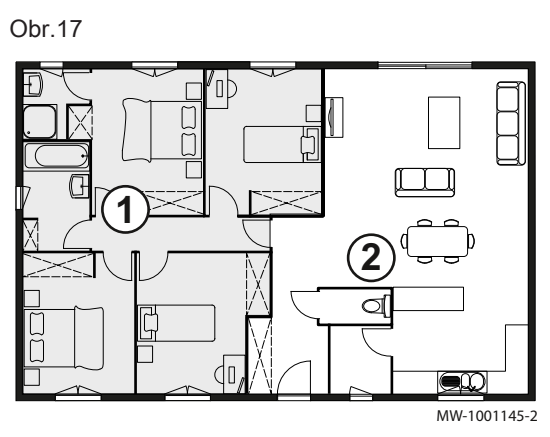

Zóna

Popis používaný pro různé hydraulické okruhy CIRCA, CIRCB, .... Označuje některé místnosti zásobené stejným okruhem.

Tab.10 Příklad

| Zóna   | Tovární název |
|--------|---------------|
| Zóna 1 | CIRCA         |
| Zóna 2 | CIRCB         |

#### Definice pojmu "Činnost"

Činnost: tento výraz se používá při programování časových období. Vztahuje se ke komfortní úrovni požadované zákazníkem pro různé činnosti během dne. S každou činností je spojena jedna požadovaná teplota. Poslední činnost dne zůstává platná až do první činnosti následujícího dne.

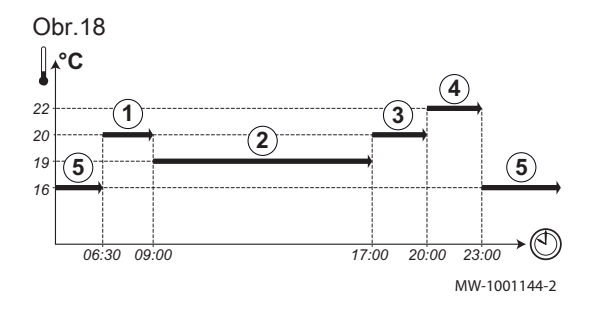

#### Tab.11 Příklad:

| Spuštění<br>činnosti | Činnost    | Požadovaná teplota |
|----------------------|------------|--------------------|
| 6:30                 | Matin ①    | 20 °C              |
| 9:00                 | Absence 2  | 19 °C              |
| 17:00                | Confort ③  | 20 °C              |
| 20:00                | Soirée 4   | 22 °C              |
| 23:00                | Réduit (5) | 16 °C              |

#### 7.6.3 Změna základního nastavení

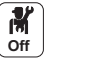

1. Stiskněte tlačítko 🗐.

2. Zvolte Paramètres système.

3. Proveďte některou z následujících činností:

#### Tab.12

| Menu                            | Popis                                                                                                    |  |
|---------------------------------|----------------------------------------------------------------------------------------------------|--|
| Date et heure                   | Nastavení data a času                                                                                                  |  |
| Pays et langue                  | Zvolte zemi a jazyk.                                                                                                   |  |
| Heure d'été                     | Nastavení automatické změny pro úsporný časový posuv. Tyto změny budou provedeny po-<br>slední neděli v březnu a říjnu |  |
| Contact de l'installateur       | Zobrazte údaje o instalujícím technikovi                                                                               |  |
| Noms des Activités chauffage    | Proveďte osobní nastavení názvu činností                                                                               |  |
| Régler la luminosité de l'écran | Nastavení jasu displeje                                                                                                |  |
| Activer le clic                 | Zapněte nebo vypněte zvuk otočného tlačítka                                                                            |  |
| Informations de licence         | Zobrazte autorské licence interního softwaru                                                                           |  |

#### 7.6.4 Změna názvu aktivity

Můžete změnit názvy činností. Změna platí pro všechny zóny.

- Off
- 1. Stiskněte tlačítko (≡).
- 2. Zvolte **Paramètres système**.
- 3. Zvolte Noms des Activités chauffage.
- 4. Zvolte činnost, kterou chcete změnit.
- 5. Změňte název činnosti (maximálně 10 znaků).

#### Tab.13

| Nastavení z výroby |                 | Nastavení zákazníkem |
|--------------------|-----------------|----------------------|
| Činnost 1:         | Réduit          |                      |
| Činnost 2:         | Confort         |                      |
| Činnost 3:         | Absence         |                      |
| Činnost 4:         | Matin           |                      |
| Činnost 5:         | Soirée          |                      |
| Činnost 6:         | Personnalisable |                      |

#### 7.6.5 Osobní nastavení názvu a symbolu zóny

Lze provést osobní nastavení názvu a symbolu zóny.

Ш

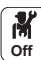

- 1. Zvolte ikonu pro upravovanou **zónu**; např.
- 2. Zvolte Configuration de zone.
- 3. Zvolte Vlastní název uživatelské zóny.
- 4. Změňte název zóny (maximálně 20 znaků).
- 5. Zvolte Ikona zobraz. okruhu.
- 6. Změňte spojený symbol.

#### Tab.14

| Tovární nastavení názvu a symbolu |              | Zákaznické nastavení názvu a s | ymbolu |
|-----------------------------------|--------------|--------------------------------|--------|
| CIRCA                             |              |                                |        |
| CIRCB                             | <del>ب</del> |                                |        |
| CIRCC (volitelně)                 |              |                                |        |
| DHW                               |              |                                |        |
| AUX (volitelně)                   | <b>V</b> ân  |                                |        |

## 8 Uvedení do provozu

#### 8.1 Počáteční uvedení do provozu (nebo po aktualizaci)

- 1. Spínačem zap/vyp zapněte IWR RMS-W skříň.
  - ⇒ Zobrazí se parametr Sélectionner pays et langue pour traduction.
- Zvolte Sélectionner le pays a Sélectionner la langue potvrd'te.
   ⇒ Obě nastavení byla uložena a objeví se Activer ou désactiver l'heure d'été automatique.
- 3. Zvolte Off nebo On a potvrďte.
  - ⇒ Zobrazí se Régler la date et l'heure .
- Zvolte a potvrďte, Année, Mois, Jour, Heure a Minute.
   ⇒ Objeví se hlavní obrazovka.

### 8.2 Přístup k úrovni Odborník

Některé parametry, které mohou ovlivnit provoz zařízení, jsou chráněny přístupovým kódem. Úpravy těchto parametrů může provádět pouze servisní technik.

Přístup k úrovni odborníka:

1. Zvolte ikonu

- 2. Zadejte kód 0012.
  - M On ⇒ Úroveň odborníka je aktivována Po změně požadovaných nastavení opusťte úroveň odborníka.
- on a potom Confirmer. 3. Pro opuštění úrovně odborníka zvolte ikonu

Neprovedete-li 30 minut žádnou akci, systém opustí úroveň odborníka automaticky.

Pro nastavení pokojové teploty pro různé obytné zóny můžete volit z pěti

#### 8.3 Pokojová teplota pro zónu

#### 8.3.1 Výběr provozního režimu

Off

H 1. Zvolte ikonu pro příslušnou zónu, např.

Vyberte požadovaný provozní režim:

#### Tab.15

| Režim       |               | Popis                                                                        |
|-------------|---------------|------------------------------------------------------------------------------|
| <b>ii</b> c | Programmation | Volba časového programu                                                      |
| 6           | Manuel        | Pokojová teplota je konstantní                                               |
| e C         | Dérogation    | Pokojová teplota je vynucena po stanovenou dobu                              |
| (Î)         | Vacances      | Pokojová teplota je během doby nepřítomnosti snížena, aby se šetřila energie |
| *           | Hors gel      | Instalace a zařízení jsou během zimního období chráněny                      |

provozních režimů:

#### 8.3.2 Změna nastavení teploty zóny

Můžete změnit teplotní nastavení činností pro zvolenou zónu.

# M Off

- 1. Zvolte ikonu pro upravovanou zónu; např.
- 2. Zvolte Entrer les températures des activités.
- 3. Zvolte činnost pro změnu nastavení teploty.

#### Dočasná změna teploty místnosti 8.3.3

Bez ohledu na provozní režim zvolený pro zónu je možné změnit teplotu v místnosti na stanovenou dobu. Po uplynutí této doby se obnoví zvolený provozní režim.

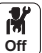

#### 1. Zvolte ikonu pro upravovanou zónu; např.

- 2. Zvolte Dérogation.
- 3. Stanovte dobu trvání v Heure a v Minute.
- 4. Nastavte parametr Dočasně požadovaná teplota prostoru daného okruhu.

#### 8.3.4 Programování časovače pro vytápění

#### Aktivace režimu programování časovače

1. Zvolte ikonu pro konfigurovanou zónu, např.

Abyste mohli používat programování časovače, je nutné aktivovat provozní režim Programmation. Je aktivován pro každou zónu samostatně.

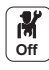

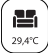

2. Zvolte Configuration de zone> Provoz. režim okruhu > Časové plánování.

#### Vytvoření časového programu pro topení

Časový program lze používat pro změnu pokojové teploty v obytné zóně podle činností během dne. Programování lze provést pro každý den v týdnu.

Obr.19 14:23 Zo. Zone setup: ... Heating Schedule Monday Comfort 20.0°C Edit schedule entry 6:00 Comfort 20.0°C Add time and Activity Copy to other day Set activity temperatures MW-5000770-04

# 1. Zvolte ikonu pro programovanou **zónu**, např.

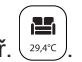

- 2. Zvolte Configuration de zone> Programme horaire chauffage.
- Zvolte program, který má být upraven.
   ⇒ Zobrazí se programované činnosti pro neděli.
   Poslední činnost dne zůstává aktivní až do první činnosti
  - následujícího dne.
- 4. Zvolte den, který má být upraven.
- 5. Proveďte následující činnosti podle potřeby:
  - Změňte časování programovaných činností.
  - Přidejte novou činnost.
  - Smažte programovanou činnost (zvolte činnost "Smazat").
  - Kopírujte programované denní činnosti do ostatních dnů.
  - Změňte teploty spojené s činností.

#### Volba časového programu

V provozním režimu **programování časovače** jsou k dispozici tři programy pro každou zónu. Každý program je nezávislý. Pro volbu časového programu pro zónu:

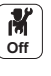

M Off

- 1. Zvolte ikonu pro příslušnou **zónu**, např.
- 2. Zvolte **Programmation**.
- Zvolte požadovaný časový program.

#### 8.4 Teplota TV

#### 8.4.1 Volba provozního režimu přípravy teplé vody

Pro přípravu teplé vody můžete volit z pěti provozních režimů.

- Off
- 1. Zvolte ikonu (51,2°C) pro zónu DHW.
- 2. Vyberte požadovaný provozní režim:

#### Tab.16

| Režim                                                                                                    |                                 | Popis                                                                  |
|----------------------------------------------------------------------------------------------------|---------------------------------|------------------------------------------------------------------------|
| to the second second se | Programmation                   | Volba časového programu                                                |
| 6                                                                                                    | Manuel                          | Teplota TV zůstává trvale na hodnotě komfortní teploty                 |
| e C                                                                                                    | Dérogation eau chaude sanitaire | Příprava TV je vynucena při komfortní teplotě po stanovenou dobu       |
| (Ê)                                                                                                    | Vacances                        | Teplota TV vody je během doby nepřítomnosti snížena pro úsporu energie |
| *                                                                                                    | Hors gel                        | Instalace a zařízení jsou během zimního období chráněny                |

#### 8.4.2 Aktivace nuceného ohřevu TV

Bez ohledu na zvolený provozní režim můžete vynutit přípravu TV na komfortní teplotu pro stanovenou dobu trvání.

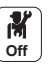

- 1. Zvolte ikonu (51.2°C) pro zónu DHW.
- 2. Zvolte Dérogation eau chaude sanitaire.
- 3. Stanovte dobu trvání v Heure a v Minute.

#### 8.4.3 Změna požadovaných teplot TV

Můžete změnit požadované teploty "Komfortní nastavení TV" a "Omezené nastavení TV".

M Off

Ň 1. Zvolte ikonu pro zónu DHW.

2. Zvolte jedno z těchto menu:

| Menu                                      | Popis                                                                              |
|-------------------------------------------|------------------------------------------------------------------------------------|
| KomfTeplotaTVzóny                         | Změňte pouze požadovanou te-<br>plotu "Komfortní nastavení TV"                     |
| Configuration de zone >Consig-<br>nes ECS | Změňte požadované teploty<br>"Komfortní nastavení TV"<br>a "Omezené nastavení TV". |

#### 8.4.4 Programování časovače pro přípravu teplé vody

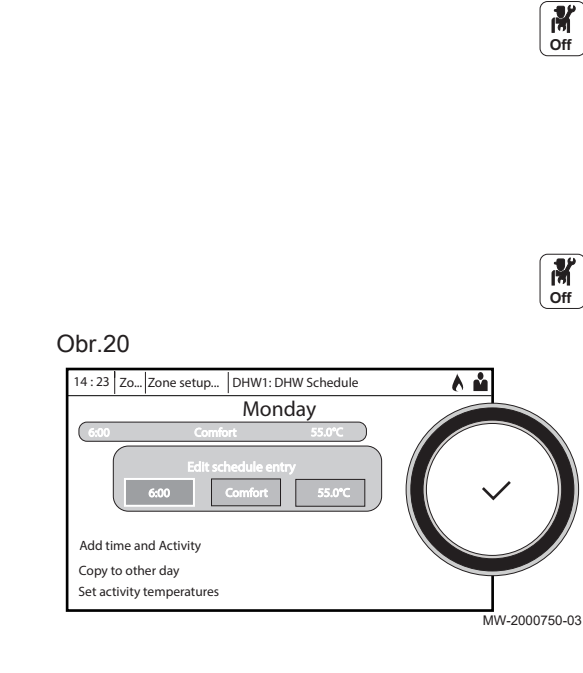

#### Aktivace programování časovače pro TV

Pro používání programování časovače musí být aktivován režim programování časovače(Programmation). Je aktivován pro každou zónu samostatně.

- ň 1. Zvolte ikonu pro zónu DHW
  - 2. Zvolte Configuration de zone> Provoz. režim okruhu > Časové plánování.

#### Vytvoření časového programu pro přípravu teplé vody

Časový program lze používat pro změnu teploty TV podle činností během dne. Programování lze provést pro každý den v týdnu.

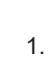

1. Zvolte ikonu pro zónu DHW.

- 2. Zvolte Configuration de zone> Programme horaire ECS.
- 3. Zvolte program, který má být upraven.
  - ⇒ Zobrazí se programované činnosti pro neděli. Poslední činnost dne zůstává aktivní až do první činnosti následujícího dne.
- 4. Zvolte den, který má být upraven.
- 5. Proveďte následující činnosti podle potřeby:
  - Změňte časování programovaných činností.
  - Přidejte novou činnost.
  - Smažte programovanou činnost (zvolte činnost "Smazat").
  - Kopírujte programované denní činnosti do ostatních dnů.
  - · Změňte teploty spojené s činností.

#### Volba časového programu

V provozním režimu programování časovače jsou k dispozici tři programy. Pro volbu časového programu:

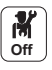

1. Zvolte ikonu ( pro zónu DHW.

- 2. Zvolte Programmation.
- Zvolte požadovaný časový program.

#### 8.5 Aktivace programu dovolené

Chcete-li být několik týdnů nepřítomní, můžete snížit pokojovou teplotu a teplotu TV pro úsporu energie.

Pro aktivaci režimu dovolené pro všechny zóny včetně TV:

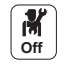

1. Zvolte ikonu Programme vacances

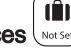

#### 2. Nastavte následující parametry:

Tab.17

| Parametr                                    | Popis                                                         |
|---------------------------------------------|---------------------------------------------------------------|
| Date de début des vacances                  | Nastavte datum a čas pro začátek doby nepřítomnosti.          |
| Date de fin des vacances                    | Nastavte datum a čas pro konec doby nepřítomnosti.            |
| Température d'ambiance souhaitée durant les | Nastavte požadovanou pokojovou teplotu pro dobu nepřítomnosti |
| vacances                                    |                                                               |
| Réinitialiser                               | Resetujte nebo zrušte program dovolené                        |

### 8.6 Vysoušení betonové podlahy

Funkce vysoušení betonové podlahy zkracuje dobu schnutí betonu pro podlahové vytápění. Tuto funkci lze aktivovat pro jednotlivé zóny.

Každý den o půlnoci se požadovaná hodnota teploty přepočítá a počet zbývajících dnů se sníží.

Шı

Pro aktivaci této funkce:

M On

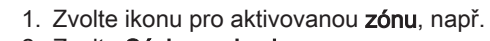

- 2. Zvolte Séchage de chape.
- 3. Nastavte následující parametry:

| Obr.21  |                 |     |         |   |   |          |              |
|---------|-----------------|-----|---------|---|---|----------|--------------|
| 3 47 44 |                 |     |         |   |   | <b>I</b> | MW-5000764-2 |
| 2 10    | 00 00:00<br>9 8 | 3 7 | <br>5 4 | 3 | 2 | 1        | <b>→</b>     |

| Parametry           | Popis                                            |
|---------------------|--------------------------------------------------|
| VysoušeníPodlahyZón | Počet dnů vysoušení betonové podlahy (1)         |
| у                   |                                                  |
| StartTeplotaVysouš  | Počáteční teplota vysoušení betonové podlahy (2) |
| StopTeplotaVysouš   | Koncová teplota vysoušení betonové podlahy (3)   |

Program vysoušení betonové podlahy se spustí okamžitě a bude pokračovat po zvolený počet dnů.

Na konci programu se znovu spustí zvolený provozní režim.

Tab.18 Příklad: Úprava nastavení teploty každých 7 dnů

| Dny      | Počáteční teplota | Konečná teplota | Kolísání teploty                                       |
|----------|-------------------|-----------------|--------------------------------------------------------|
| 1 až 7   | +25 °C            | +55 °C          | Teplota zvýšená každý den o 5 °C                       |
| 8 až 14  | +55 °C            | +55 °C          | Teplota udržovaná na hodnotě +55 °C bez poklesu v noci |
| 15 až 21 | +55 °C            | +25 °C          | Teplota snížená každý den o 5 °C                       |

### 8.7 Nastavení topné křivky

Topná křivka se nastavuje při uvádění instalace do provozu, termostatické ventily se v případě potřeby otevřou. V případě velkých ztrát z budovy je nutné upravit nárůst křivky v polovině sezóny a poté v polovině zimy v krocích po 0,1 každých 24 hodin (tepelná setrvačnost budovy).

Pro nastavení topné křivky pro zónu:

Zvolte Courbe de chauffe.
 Nastavte následující parametry:

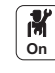

1. Zvolte ikonu pro upravovanou **zónu**; např.

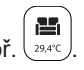

Obr.22

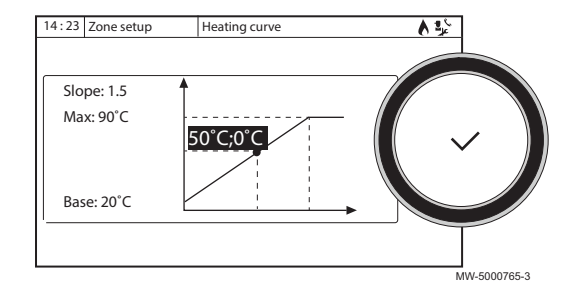

| 100.10      |                                                                                                    |
|-------------|----------------------------------------------------------------------------------------------------|
| Parametr    | Popis                                                                                                    |
| Pente :     | Nárůst topné křivky.                                                                                              |
|             | <ul> <li>okruh podlahového vytápění: nárůst mezi 0,4 a 0,7</li> <li>okruh radiátorů: nárůst přibl. 1,5</li> </ul> |
| Max :       | Maximální teplota okruhu                                                                                          |
| Pied :      | Teplota patního bodu křivky (výchozí hodnota): OFF = au-<br>tomatický režim).                                     |
|             | Je-li Pied : OFF, je teplota patního bodu křivky stejná jako<br>žádaná hodnota teploty místnosti.                 |
| 50 °C; 0 °C | Teplota vody v okruhu pro venkovní teplotu. Tyto údaje jsou viditelné po celé křivce.                             |

### 8.8 Uložení údajů o odborníkovi

Jméno a telefonní číslo odborníka lze uložit tak, aby je mohl uživatel snadno najít.

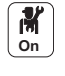

Tah 10

- Stiskněte tlačítko ≡.
- 2. Zvolte Paramètres système > Contact de l'installateur.
- 3. Zadejte jméno a telefonní číslo.

#### 8.9 Uložení nastavení z uvedení do provozu

Všechna specifická nastavení instalace můžete uložit. Tato nastavení lze v případě potřeby obnovit, např. po výměně hlavní PCB.

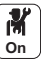

#### 1. Stiskněte tlačítko 🕮.

- Zvolte Menu Maintenance avancée > Sauvegarder réglages de mise en service.
- 3. Pro uložení nastavení zvolte Confirmer.

Po uložení nastavení při uvedení do provozu je k dispozici možnost Retour aux réglages de mise en service v Menu Maintenance avancée.

### 8.10 Provoz v kaskádě

Ovládací panel IWR Alpha nainstalovaný jako hlavní může regulovat až sedm jednotek v kaskádě.

Systémové čidlo je připojeno ke hlavní jednotce.

Všechny jednotky v kaskádě jsou propojeny kabelem S-BUS.

Jednotky jsou číslovány automaticky:

- Číslo 1 = hlavní generátor
- Číslo 2 = nepřiřazeno
- Číslo 3 = první vedlejší jednotka.
- Číslo 4 = druhá vedlejší jednotka atd.

Kaskáda může být regulována dvěma různými způsoby:

- Tradiční řízení: postupné přidávání dodatečných jednotek.
- Paralelní řízení: souběžné přidávání dodatečných jednotek.

Žádaná hodnota zasílaná do jednotky může být regulována dvěma různými způsoby:

#### Tab.20 Kaskádový algoritmus řízení na požadovanou výstupní teplotu

| Výkon   | Požadovaná teplota odesílaná na generátor je regulována pomocí maximálního požadované-<br>ho výstupu z okruhů topení a TV                                                             |
|---------|----------------------------------------------------------------------------------------------------|
| Teplota | Žádaná hodnota zasílaná do jednotky je regulována pomocí maximální žádané hodnoty teplo-<br>ty vyžádané z okruhů topení a teplé vody, ke které se přidává chyba mezi měřenou teplotou |
|         | kaskády a maximální potřebnou žádanou hodnotou teploty.                                                                                                    |

Tab.21 Kaskádový algoritmus řízení na požadovaný výkon

| Výkon   | Proporcionálně integrační regulátor vypočítá požadovanou hodnotu výkonu v závislosti na roz-<br>dílu mezi změřenou teplotou kaskády a maximální požadovanou teplotou vyžádanou okruhy. |
|---------|----------------------------------------------------------------------------------------------------|
| Teplota | Požadovaná teplota je nastavena na 90 °C.                                                                                                    |

#### 8.10.1 Řízení tradiční kaskády

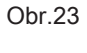

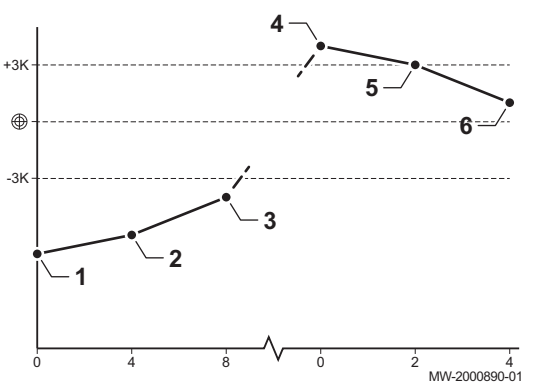

- 1 První generátor se spustí, je-li teplota systému 3 °C pod požadovanou teplotou.
- 2 Po uplynutí doby stanovené parametrem NP009 (zde 4 minuty) se spustí druhý generátor, je-li ΔT < 6 °C a systémová teplota je ještě více než 3 °C pod požadovanou teplotou.
- 3 Po uplynutí druhé doby stanovené parametrem NP009 (zde 8 minut) se spustí třetí generátor, je-li ΔT < 6 °C a systémová teplota je ještě více než 3 °C pod požadovanou teplotou.</p>
- 4 První generátor se vypne, je-li teplota systému 3 °C nad požadovanou teplotou.
- 5 Po uplynutí doby stanovené parametrem NP009 (zde 2 minuty) se vypne druhý generátor, je-li ΔT < 6 K a systémová teplota je ještě více než 3 °C nad požadovanou teplotou.
- 6 Po uplynutí druhé doby stanovené parametrem NP009 (zde 8 minut) se vypne třetí generátor, je-li ΔT < 6 °C a systémová teplota je ještě více než 3 °C nad požadovanou teplotou.</p>

Tab.22 Výrobní nastavení pro řídicí parametry tradiční kaskády

| Kód   | Popis               | EEC-01   |
|-------|---------------------|----------|
| NP006 | Typ kaskády         | Tradiční |
| NP009 | KaskZpoždMeziStupni | 4        |
| NP011 | KaskádaTypAlgoritmu | Teplota  |

#### 8.10.2 Řízení paralelní kaskády

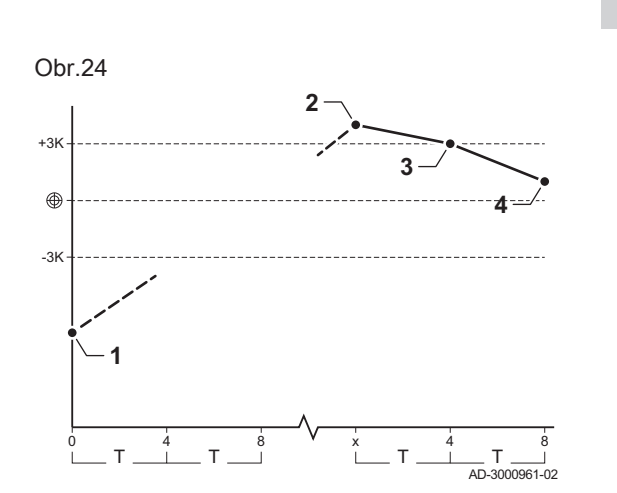

#### Upozornění

Paralelní režim není vhodný pro kaskády olejových generátorů připojených k jedinému odvodu spalin (z důvodů spouštění).

- 1 Všechny generátory začínají fungovat, když je systémová teplota 3 °C pod požadovanou teplotou a když je venkovní teplota nižší než hodnota parametru NP007 KaskVenkTeplStartOhř (venkovní spouštěcí teplota).
- 2 První generátor se vypne, je-li teplota systému 3 °C nad požadovanou teplotou.
- 3 Po uplynutí doby stanovené parametrem NP009 (zde 2 minuty) se vypne druhý generátor, je-li ΔT < 6 °C a systémová teplota je ještě více než 3 °C nad požadovanou teplotou.
- 4 Po uplynutí druhé doby stanovené parametrem NP009 (zde 8 minut) se vypne třetí generátor, je-li ΔT < 6 °C a systémová teplota je ještě více než 3 °C nad požadovanou teplotou.</p>

| Tab.23 | Výrobní | nastavení | pro řídicí | parametry | paralelní | kaskády |
|--------|---------|-----------|------------|-----------|-----------|---------|
|--------|---------|-----------|------------|-----------|-----------|---------|

| Kód   | Popis                                        | EEC-01                                           |
|-------|----------------------------------------------|--------------------------------------------------|
| NP005 | KaskádaPermutace: volba hlavního generátoru. | 0: střídání hlavního ko-<br>tle každých sedm dnů |
| NP006 | Typ kaskády                                  | Paralelní                                        |

| Kód   | Popis               | EEC-01  |
|-------|---------------------|---------|
| NP009 | KaskZpoždMeziStupni | 4       |
| NP011 | KaskádaTypAlgoritmu | Teplota |

# 9 Strom menu

| Menu úro   | /ně 1                 |  |  |
|------------|-----------------------|--|--|
| Configura  | ion de l'installation |  |  |
| Menu mis   | e en service          |  |  |
| Menu Ma    | ntenance avancée      |  |  |
| Historique | des erreurs           |  |  |
| Paramètr   | es système            |  |  |
| Informatio | ns                    |  |  |

# 9.1 Menu – Configuration de l'installation

### Tab.24 Configuration de l'installation

| Menu úrovně 2 | Menu úrovně 3                                                                 |
|---------------|-------------------------------------------------------------------------------|
| CIRCA         | Dérogation                                                                    |
|               | Provoz. režim okruhu                                                          |
|               | <ul> <li>Programme horaire chauffage</li> </ul>                               |
|               | <ul> <li>Entrer les températures des activités</li> </ul>                     |
|               | <ul> <li>VybranýProgČasovZóny</li> </ul>                                      |
|               | Programme vacances                                                            |
|               | Funkce okruhu                                                                 |
|               | <ul> <li>MaxPožVýstTeplOkruhu</li> </ul>                                      |
|               | Typ regulace                                                                  |
|               | Courbe de chauffe                                                             |
|               | Séchage de chape                                                              |
|               | <ul> <li>Vlastní název zóny</li> </ul>                                        |
|               | Ikona zobraz. okruhu                                                          |
|               | <ul> <li>Paramètres, compteurs et signaux (viz Tab.29, stránka 31)</li> </ul> |
|               | • PožVýstTeplZóny                                                             |
|               | • PožTepProstJednOkruh                                                        |
|               | Prostor.TeplotaZóny                                                           |
|               | • AktuálAktivitaOkruhu                                                        |
|               | • ZónaAktuálRežimVytáp                                                        |
|               | • Krátký název zóny                                                           |
|               | • Carte                                                                       |
| CIRCB         | Rovněž CIRCA                                                                  |

| Menu úrovně 2        | Menu úrovně 3                                                                                                    |
|----------------------|----------------------------------------------------------------------------------------------------|
| DHW                  | <ul> <li>Dérogation eau chaude sanitaire</li> <li>Provoz. režim okruhu</li> <li>Programme horaire ECS</li> <li>Consignes ECS</li> <li>VybranýProgČasovZóny</li> <li>Programme vacances</li> <li>Funkce okruhu</li> <li>MaxPožVýstTeplOkruhu</li> <li>Menu Anti-légionellose</li> <li>Vlastní název zóny</li> <li>Ikona zobraz. okruhu</li> <li>Paramètres, compteurs et signaux (viz Tab.30, stránka 32)</li> <li>PožVýstTeplZóny</li> <li>PožTepProstJednOkruh</li> <li>Prostor. TeplotaZóny</li> <li>AktuálAktivitaOkruhu</li> <li>Krátký název zóny</li> <li>Carte</li> </ul> |
| CIRCC                | Rovněž CIRCA                                                                                                    |
| AUX                  | <ul> <li>Funkce okruhu</li> <li>Vlastní název zóny</li> <li>Ikona zobraz. okruhu</li> <li>Paramètres, compteurs et signaux <i>(viz Tab.31, stránka 32)</i></li> <li><i>Krátký název zóny</i></li> <li><i>Carte</i></li> </ul>                                                                                                    |
| Temp extérieure      | <ul> <li>Léto Zima</li> <li>Nucený letní režim</li> <li>MrazMinVenkTepl</li> <li>DetekovánVenkSnímač</li> <li>Paramètres, compteurs et signaux <i>(viz Tab.32, stránka 32)</i></li> <li>Venkovní teplota</li> <li>Sezónní režim</li> </ul>                                                                                                    |
| DeaktivVyrovZásobník | <ul> <li>Programme horaire ballon tampon</li> <li>TypVyrovnávZásobníku</li> <li>VyrZásTypRegVytápChl</li> <li>TeplVyrovZásVytápění</li> <li>VyrZásHysterezeStart</li> <li>Paramètres, compteurs et signaux <i>(viz Tab.33, stránka 33)</i></li> <li>VyrZásProvozníRežim</li> <li>ZměřTeplVyrovnZásobn1</li> <li>ZměřTeplVyrovnZásobn2</li> </ul>                                                                                                    |
| Vstup 0–10 V         | • Parametry, signály (viz Tab.34, stránka 33)                                                                                                    |
| Analogový vstup      | • Signály, pokročilé parametry a pokročilé signály (viz Tab.35, stránka 33)                                                                                                    |
| Digitální vstup      | • Parametry a signály (viz Tab.36, stránka 33)                                                                                                    |
| Řízení kaskády B     | <ul> <li>Hlavní S-Bus</li> <li>Paramètres, compteurs et signaux<br/>(viz Tab.37, stránka 33)</li> </ul>                                                                                                    |
| Informace o stavu    | • Parametry a signály (viz Tab.38, stránka 34)                                                                                                    |

## 9.2 Menu – Menu Maintenance avancée

### Tab.25 Menu Maintenance avancée

| Menu úrovně 2                           | Menu úrovně 3                                                            |
|-----------------------------------------|--------------------------------------------------------------------------|
| Détection automatique                   | • Automatická detekce všech periferních zařízení připojených ke sběrnici |
| Sauvegarder réglages de mise en service |                                                                          |
| Retour aux réglages de mise en service  |                                                                          |
| Réinitialisation aux réglages usine     |                                                                          |

# 9.3 Menu – Historique des erreurs

### Tab.26 Historique des erreurs

| Menu úrovně 2 | Menu úrovně 3                                        |  |
|---------------|------------------------------------------------------|--|
| Seznam poruch | • Podržte stisknuté tlačítko ✔ pro vyčištění signálu |  |

# 9.4 Menu – Paramètres système

#### Tab.27 Paramètres système

| Menu úrovně 2                   | Menu úrovně 3 |
|---------------------------------|---------------|
| Date et heure                   |               |
| Pays et langue                  |               |
| Heure d'été                     |               |
| Contact de l'installateur       |               |
| Noms des Activités chauffage    |               |
| Régler la luminosité de l'écran |               |
| Activer le clic                 |               |
| Mise à jour du Software         |               |
| Informations de licence         |               |

### 9.5 Menu – Informations

#### Tab.28 Informations

| Menu úrovně 2           | Menu úrovně 3            |
|-------------------------|--------------------------|
| MK3 (IWR Alpha), EEC-01 | (viz Tab.39, stránka 34) |

# 9.6 Submenu – Paramètres, compteurs et signaux

#### Tab.29 CIRCA/CIRCB/CIRCC

| Configuration de l'Installa                                                                                                    |                                                                                                    | CC - Farametres, compt                                                    |                                                                                                    |                                                                                                    |
|----------------------------------------------------------------------------------------------------|----------------------------------------------------------------------------------------------------|---------------------------------------------------------------------------|----------------------------------------------------------------------------------------------------|----------------------------------------------------------------------------------------------------|
| Paramètres                                                                                                    | Signaux                                                                                                    | Compteurs                                                                 | Para. Avancés                                                                                                    | Sign. Avancés                                                                                                    |
| <ul> <li>Paramètres</li> <li>MaxPožVýstTeplOkruhu</li> <li>PožVýstTeplOkruhu</li> <li>Funkce okruhu</li> <li>Doběh čerp. okruhu</li> <li>TeplProstoruDovolen á</li> <li>LimitTmaxMístnÚtlum</li> <li>Vlastní název zóny</li> <li>Krátký název zóny</li> <li>ManNastTeplMístnZó ny</li> <li>PatníTeplZónyKomfo rt</li> <li>PatníTeplZónyÚtlum</li> <li>Topná křivka okruhu</li> <li>VlivProstJednZóny</li> <li>Provoz. režim okruhu</li> <li>ČasZapnZónyDovole ná</li> <li>ČasVypnZónyRežZm ěna</li> <li>TypÚtlumovéhoReži mu</li> <li>VysoušeníPodlahyZó ny</li> <li>StartTeplotaVysouš</li> <li>StopTeplotaVysouš</li> <li>AktivSnímačVýstTepl</li> <li>DočasTepl.Prostoru</li> <li>Zóna, topný prostor</li> <li>VybranýProgČasovZ óny</li> <li>Ikona zobraz. okruhu</li> </ul> | <ul> <li>Signaux</li> <li>Prostor.TeplotaZóny</li> <li>Tvýst/Ttv v okruhu</li> <li>Otáčky čerp. okruhu</li> <li>PožVýstTeplZóny</li> <li>Aktuál. režim okruhu</li> <li>AktuálAktivitaOkruhu</li> <li>ZónaPřítRegOpenTh<br/>er</li> <li>StavPožTeplaVZónác<br/>h</li> <li>ZónaModulacePožTe<br/>pla</li> <li>PožTepProstJednOkr<br/>uh</li> <li>ZónaAktuálRežimVyt<br/>áp</li> <li>ZónaVenkovníTeplot<br/>a</li> </ul> | <ul> <li>ZónaProvozHodČerp<br/>ad</li> <li>ZónaPočetStartůČerp</li> </ul> | <ul> <li>Para. Avancés</li> <li>KonfigVýkonuČerpZó<br/>ny</li> <li>Pož. výkon pro okruh</li> <li>OtáčkyČerpPWMZón<br/>a</li> <li>Rychlost ohřevu zóny</li> <li>RychlostOchlazZóny</li> <li>Zóna s vyrov. zásobn</li> </ul> | <ul> <li>Sign. Avancés</li> <li>Stav čerpadla zóny</li> <li>PožTepProstJednOkr<br/>uh</li> <li>ZónaPřítProstJednot</li> <li>Zóna, přehřívání</li> <li>ZónaPožProstTeVyp<br/>RTC</li> </ul> |
| <ul> <li>Typ regulace</li> </ul>                                                                                                    |                                                                                                    |                                                                           |                                                                                                    |                                                                                                    |

#### Tab.30 DHW

| Configuration de l'installation > DHW > Paramètres, compteurs et signaux                                                                                                    |                                                                                                    |                                                                           |                                                                                                    |                                                                     |
|----------------------------------------------------------------------------------------------------|----------------------------------------------------------------------------------------------------|---------------------------------------------------------------------------|----------------------------------------------------------------------------------------------------|---------------------------------------------------------------------|
| Paramètres                                                                                                    | Signaux                                                                                                    | Compteurs                                                                 | Para. Avancés                                                                                                    | Sign. Avancés                                                       |
| <ul> <li>Parametres</li> <li>MaxPožVýstTeplOkru<br/>hu</li> <li>Funkce okruhu</li> <li>Doběh čerp. okruhu</li> <li>Vlastní název zóny</li> <li>Krátký název zóny</li> <li>Krátký název zóny</li> <li>Provoz. režim okruhu</li> <li>ČasZapnZónyDovole<br/>ná</li> <li>ČasVypnZónyDovole<br/>ná</li> <li>ČasVypnZónyRežZm<br/>ěna</li> <li>KomfTeplotaTVzóny</li> <li>ÚtlumTeplotaTVzóny</li> <li>ÚtlumTeplotaTVzóny</li> <li>DovolTeplotaTVzóny</li> <li>Start Antilegionella</li> <li>Antilegion TV zóny</li> <li>Hystereze TV zóny</li> <li>Optimaliz. zóny TUV</li> <li>Uvolnění TUV zóny</li> <li>Priorita TV v zóně</li> <li>AktivSnímačVýstTepl</li> <li>KonfigZónyTVantileg</li> <li>VybranýProgČasovZ<br/>óny</li> <li>DenSpušAntilegion.</li> <li>Ikona zobraz. okruhu</li> <li>KompenzOhřívačeTV</li> <li>ZvýšPožTeplPrůtTUV</li> </ul> | <ul> <li>Signaux</li> <li>Tvýst/Ttv v okruhu</li> <li>Otáčky čerp. okruhu</li> <li>PožVýstTeplZóny</li> <li>Aktuál. režim okruhu</li> <li>AktuálAktivitaOkruhu</li> </ul> | <ul> <li>ZónaProvozHodČerp<br/>ad</li> <li>ZónaPočetStartůČerp</li> </ul> | <ul> <li>Para. Avances</li> <li>Pož. výkon pro okruh</li> <li>OtáčkyČerpPWMZón<br/>a</li> <li>Zóna s vyrov. zásobn</li> </ul> | <ul> <li>Stav čerpadla zóny</li> <li>ZónaPřítProstJednot</li> </ul> |

#### Tab.31 AUX

| Configuration de l'installation > AUX > Paramètres, compteurs et signaux                 |                                          |  |
|------------------------------------------------------------------------------------------|------------------------------------------|--|
| Paramètres                                                                               | Para. Avancés                            |  |
| <ul> <li>Funkce okruhu</li> <li>Vlastní název zóny</li> <li>Krátký název zóny</li> </ul> | <ul> <li>KonfigVýkonuČerpZóny</li> </ul> |  |

#### Tab.32 Temp extérieure

| Configuration de l'installation > Temp extérieure > Paramètres, compteurs et signaux                                                                                |                                                                                          |                                                                      |
|----------------------------------------------------------------------------------------------------|------------------------------------------------------------------------------------------|----------------------------------------------------------------------|
| Paramètres                                                                                                    | Signaux                                                                                  | Sign. Avancés                                                        |
| <ul> <li>PřítomenVenkSnímač</li> <li>Léto Zima</li> <li>Nucený letní režim</li> <li>Sezónní přechod</li> <li>Setrvačnost budovy</li> <li>MrazMinVenkTepl</li> </ul> | <ul> <li>Venkovní teplota</li> <li>KrátkodPrůmVenkTepl</li> <li>Sezónní režim</li> </ul> | <ul> <li>DetekovánVenkSnímač</li> <li>DlouhodPrůmVenkTepl</li> </ul> |

### Tab.33 DeaktivVyrovZásobník

| Configuration de l'installation > DeaktivVyrovZásobník > Paramètres, compteurs et signaux                                                                                                    |                                                                                                    |                                          |
|----------------------------------------------------------------------------------------------------|----------------------------------------------------------------------------------------------------|------------------------------------------|
| Paramètres                                                                                                    | Compteurs                                                                                                    | Signaux                                  |
| <ul> <li>TypVyrovnávZásobníku</li> <li>VyrZásTypRegVytápChl</li> <li>TeplVyrovZásVytápění</li> <li>TeplVyrovZásChlazení</li> <li>Gradient vyr. zásob.</li> <li>VyrZásKompenzVypočT</li> <li>VyrZásHysterezeStart</li> <li>Doběh vyrovn. zásob.</li> <li>Hyst.zast.vyrov.zás.</li> </ul> | <ul> <li>VenkTeplotaVyrovnZás</li> <li>ZměřTeplVyrovnZásobn1</li> <li>ZměřTeplVyrovnZásobn2</li> <li>VyrZásZap/VypVstupHD</li> <li>VyrZásProvozníRežim</li> </ul> | <ul> <li>VyrZásVýběrVenkČidla</li> </ul> |

### Tab.34 Vstup 0-10 V

| Configuration de l'installation >Vstup 0–10 V |                                          |  |
|-----------------------------------------------|------------------------------------------|--|
| Paramètres                                    | Para. Avancés                            |  |
| FunkSCBvstup10V PWM                           | <ul> <li>NapětíVstup0–10V SCB</li> </ul> |  |
| • MinPožTepl 0–10V                            | <ul> <li>PožadTeplVstupu0–10V</li> </ul> |  |
| MaxPožTepl 0–10V                              | <ul> <li>PožVýkonVstupu0–10V</li> </ul>  |  |
| • MinPožVýkon 0–10V                           |                                          |  |
| MaxPožVýkon 0–10V                             |                                          |  |
| <ul> <li>MinPožNapětí 0–10V</li> </ul>        |                                          |  |
| <ul> <li>MaxPožNapětí 0–10V</li> </ul>        |                                          |  |

### Tab.35 Analogový vstup

| Configuration de l'installation >Analogový vstup                       |                                                                     |                                                                                                    |
|------------------------------------------------------------------------|---------------------------------------------------------------------|----------------------------------------------------------------------------------------------------|
| Signaux                                                                | Para. Avancés                                                       | Sign. Avancés                                                                                                    |
| <ul> <li>KonfigVstupuSnímSCB1</li> <li>KonfigVstupuSnímSCB2</li> </ul> | <ul><li>KonfigVstupuSnímače1</li><li>KonfigVstupuSnímače2</li></ul> | <ul> <li>MěřeníVstupSnímače1</li> <li>MěřeníVstupSnímače2</li> <li>PrůmMěřVstupSnímače1</li> <li>PrůmMěřVstupSnímače2</li> </ul> |

### Tab.36 Digitální vstup

| Configuration de l'installation >Digitální vstup                                                                                 |                                               |  |
|----------------------------------------------------------------------------------------------------|-----------------------------------------------|--|
| Paramètres                                                                                                    | Signaux                                       |  |
| <ul> <li>KonfigDigitálVstupu</li> <li>LogicÚrovDigitVstupu</li> <li>PožPrůtokDigitVstup</li> <li>PožadVýkonDigitVstup</li> </ul> | <ul> <li>Stav digitálního vstupu 1</li> </ul> |  |

#### Tab.37 Řízení kaskády B

| Configuration de l'installation > Řízení kaskády B > Paramètres, compteurs et signaux                                                                                                    |                                                                                                    |                                                                                                    |                                                                   |
|----------------------------------------------------------------------------------------------------|----------------------------------------------------------------------------------------------------|----------------------------------------------------------------------------------------------------|-------------------------------------------------------------------|
| Paramètres                                                                                                    | Signaux                                                                                                    | Para. Avancés                                                                                                    | Sign. Avancés                                                     |
| <ul> <li>AktivFunkNadřízPrvku</li> <li>KaskádaPermutace</li> <li>Typ kaskády</li> <li>KaskVenkTeplStartOhř</li> <li>KaskDoběhČerpZdroje</li> <li>KaskZpoždMeziStupni</li> <li>KaskVenkTeplStartChl</li> <li>KaskádaTypAlgoritmu</li> <li>KaskVynucStopPrimČer</li> <li>Režim kaskády</li> </ul> | <ul> <li>PočetZdrojůVKaskádě</li> <li>VýstTeplKaskády</li> <li>PočStupňůKaskády</li> <li>PotřebStupněKaskády</li> <li>Zdrojů v kaskádě</li> </ul> | <ul> <li>KaskVysHysterSprZdro</li> <li>KaskNízHysterSprZdro</li> <li>KaskMaxChybZesílSprZ</li> <li>KaskPfaktorTeplAlgor</li> </ul> | <ul> <li>DobaDoSpušStupně</li> <li>Kaskáda s chlazením</li> </ul> |

#### Tab.38 Informace o stavu

| Configuration de l'installation >Informace o stavu |                    |  |
|----------------------------------------------------|--------------------|--|
| Paramètres                                         | Signaux            |  |
| Funkce stavov. relé                                | Stavový kontakt 11 |  |

#### Tab.39 Informations

| Configuration de l'installation >Informations |                                                |                                                |  |
|-----------------------------------------------|------------------------------------------------|------------------------------------------------|--|
| Informace o zařízení                          | МКЗ                                            | EEC-01                                         |  |
| Adresa továrny                                | <ul> <li>Kompletní verze</li> </ul>            | <ul> <li>Kompletní verze</li> </ul>            |  |
| <ul> <li>Typ zařízení</li> </ul>              | <ul> <li>Kód výrobce</li> </ul>                | <ul> <li>Kód výrobce</li> </ul>                |  |
| <ul> <li>Verze hardwaru zařízení</li> </ul>   | <ul> <li>Verze hardwaru</li> </ul>             | <ul> <li>Verze hardwaru</li> </ul>             |  |
| <ul> <li>Rok výroby</li> </ul>                | <ul> <li>Verze softwaru</li> </ul>             | <ul> <li>Verze softwaru</li> </ul>             |  |
| <ul> <li>Týden výroby</li> </ul>              | Verze OBD                                      | Verze OBD                                      |  |
| <ul> <li>Den výroby</li> </ul>                | <ul> <li>Globální verze OBD</li> </ul>         | <ul> <li>Globální verze OBD</li> </ul>         |  |
| <ul> <li>Výrobní číslo</li> </ul>             | <ul> <li>Rok výroby</li> </ul>                 | <ul> <li>Rok výroby</li> </ul>                 |  |
| <ul> <li>Zákaznické výrobní číslo</li> </ul>  | <ul> <li>Týden výroby</li> </ul>               | <ul> <li>Týden výroby</li> </ul>               |  |
| <ul> <li>Objednací číslo</li> </ul>           | <ul> <li>Den výroby</li> </ul>                 | <ul> <li>Den výroby</li> </ul>                 |  |
|                                               | <ul> <li>Výrobní číslo</li> </ul>              | <ul> <li>Výrobní číslo</li> </ul>              |  |
|                                               | <ul> <li>Zákaznické výrobní číslo</li> </ul>   | <ul> <li>Zákaznické výrobní číslo</li> </ul>   |  |
|                                               | <ul> <li>Objednací číslo</li> </ul>            | <ul> <li>Objednací číslo</li> </ul>            |  |
|                                               | <ul> <li>Verze konfigurační tabulky</li> </ul> | <ul> <li>Verze konfigurační tabulky</li> </ul> |  |
|                                               | <ul> <li>Verze softwaru</li> </ul>             | <ul> <li>Verze softwaru</li> </ul>             |  |
|                                               | <ul> <li>Typ vydání softwaru</li> </ul>        | <ul> <li>Typ vydání softwaru</li> </ul>        |  |

# 10 Údržba systému

### 10.1 Zobrazení servisních hlášení Objeví-li se na displeji servisní hlášení, můžete zobrazit jeho podrobnosti. Off 1. Zvolte ikonu **Údržba** ⇒ Informace o údržbě jsou zobrazeny (nelze změnit). 10.2 Resetování nebo obnovení parametrů 10.2.1 Doplňky a příslušenství pro autodetekci Tuto funkci použijte po výměně řídicí desky kotle pro zjištění všech zařízení připojených ke sběrnici CAN. Pro zjištění všech zařízení připojených ke sběrnici CAN: 1. Stiskněte tlačítko 🕮. M On 2. Zvolte Menu Maintenance avancée > Détection automatique. 3. Pro provedení automatické detekce zvolte Confirmer. 10.2.2 Změna nastavení z uvedení do provozu Pokud byla uložena nastavení pro uvedení do provozu, lze je změnit na hodnoty odpovídající vaší instalaci.

Pro změnu nastavení z uvedení do provozu

- M On
- Stiskněte tlačítko (=).
   Zvolte Menu Maintenance avancée> Retour aux réglages de mise en
- service. 3. Pro změnu nastavení z uvedení do provozu zvolte Confirmer.

#### 10.2.3 Návrat k nastavením z výroby

Pro změnu nastavení kotle z výroby:

- M On
  - 1. Stiskněte tlačítko 🗐.
  - 2. Zvolte Menu Maintenance avancée> Réinitialisation aux réglages usine.
  - 3. Pro změnu nastavení z výroby zvolte Confirmer.

#### 10.3 Přístup k informacím o verzích hardwaru a softwaru

Informace o verzích hardwaru a softwaru různých komponent zařízení jsou uloženy v ovládacím panelu.

Pro přístup:

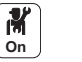

- Stiskněte tlačítko .
   Zvolte Informations.
- 3. Zvolte komponentu, pro kterou chcete vidět informace o verzi.

| Součást         | Popis                                                    |
|-----------------|----------------------------------------------------------|
| EEC-01          | Informace o řídicí desce ovládající zóny pro topení a TV |
| MK3 – IWR Alpha | Informace o ovládacím panelu                             |

## 11 Odstraňování závad

#### 11.1 Kódy poruch

Při poruše se na ovládacím panelu zobrazí hlášení a odpovídající kód. Stavová kontrolka ovládacího panelu bliká a/nebo je zobrazena červeně. Ovládací panel může zobrazovat tři typy chybových kódů:

| Typ kódu    | Popis     | Barva chybové ikony 🛞                 |
|-------------|-----------|---------------------------------------|
| Kódy Axx.xx | Výstraha  | Šedý                                  |
| Kódy Hxx.xx | Blokování | Červený                               |
| Kódy Exx.xx | Uzamknutí | Červený + červeně blikající obrazovka |

- Poznamenejte si zobrazený kód. Kód je důležitý pro správnou a rychlou diagnózu druhu poruchy a eventuálně pro technickou podporu.
- 2. Vypněte kotel a opět jej zapněte.
- Když byla odstraněna příčina poruchy, kotel se opět automaticky spustí.
  - Pokud se kód zobrazí znovu, postupujte podle pokynů v následujících tabulkách.

#### 11.2 Přehled kódů poruch

| Tab.40 | Uzamykací kód | у     |
|--------|---------------|-------|
| Kód    |               | Popis |

| Kód    | Popis                                 |  |
|--------|---------------------------------------|--|
| H02.02 | Čekání na číslo konfigurace           |  |
| H02.03 | Chyba konfigurace                     |  |
| H02.04 | Chyba parametru                       |  |
| H02.05 | CSU nesouhlasí s typem CU             |  |
| H02.36 | Funkční zařízení bylo odpojeno        |  |
| H02.45 | Matice spojů CAN plná                 |  |
| H02.46 | Plná správa řízení CAN                |  |
| H02.55 | Neplat. nebo chyběj. výr. č. zařízení |  |
|        |                                       |  |

#### Tab.41 Alarmové kódy

| Kód    | Popis                      |  |
|--------|----------------------------|--|
| A02.18 | Chyba objektového slovníku |  |

### 11.3 Zobrazení a vymazání paměti poruch

V paměti je uloženo 32 posledních poruch. Můžete zobrazit podrobnosti každé poruchy a vymazat ji z paměti.

Pro zobrazení a vymazání paměti poruch:

- M On
- Stiskněte tlačítko ≡.
   Zvolte Historique des erreurs.
  - ⇒ Zobrazí se seznam 32 posledních poruch s chybovým kódem, krátkým popisem a datem.
- 3. Proveďte následující činnosti podle potřeby:
  - Zobrazte podrobnosti poruchy: zvolte požadovanou poruchu.

# 12 Záruka

| 12.1 | Všeobecně        |                                                                                                    |
|------|------------------|----------------------------------------------------------------------------------------------------|
|      |                  | Chtěli bychom vám poděkovat, že jste si zakoupili jedno z našich zařízení<br>a za důvěru v náš výrobek.                                                                                                    |
|      |                  | Pro zajištění trvalé bezpečnosti a účinného provozu doporučujeme pravidelně provádět předepsanou údržbu a kontroly.                                                                                                    |
|      |                  | Servisní technik a naše servisní oddělení vám budou nápomocni.                                                                                                    |
| 12.2 | Záruční podmínky |                                                                                                    |
|      |                  | Následující ustanovení se nevztahují na uplatnění, ve prospěch<br>kupujícího, zákonných předpisů týkajících se skrytých vad, které jsou<br>v platnosti v zemi kupujícího.                                                                                                    |
|      |                  | Na toto zařízení se vztahuje záruka na všechny výrobní vady; záruční<br>doba začíná běžet ode dne zakoupení uvedeného na faktuře od firmy<br>provádějící instalaci.                                                                                                    |
|      |                  | Záruční doba je uvedena v záručním listu.                                                                                                    |
|      |                  | Jako výrobce nemůžeme v žádném případě nést odpovědnost za<br>nesprávné použití zařízení, za provádění nesprávné nebo vůbec žádné<br>údržby nebo za nesprávnou instalaci (vaší odpovědností je zajistit, aby<br>instalaci provedla příslušná firma s patřičnou kvalifikací). |
|      |                  | Konkrétně neneseme odpovědnost za žádné věcné škody, nehmotné<br>ztráty nebo zranění osob, které vzniknou v důsledku toho, že instalace<br>neodpovídá:                                                                                                    |
|      |                  | , , , , , , , , , , , , , , , , , , , ,                                                                                                    |

- ustanovením zákonů a nařízení, jakož i předpisům místních orgánů státní správy;
- národním nebo místním předpisům a zvláštním ustanovením týkajícím se instalace;
- pokynům v našich návodech a instalačních příručkách, zejména s ohledem na pravidelnou údržbu zařízení.

Tato záruka se omezuje na výměnu nebo opravu součástí, které naše servisní organizace uzná za vadné, což nezahrnuje náklady na práci a dopravu součástí.

Tato záruka nezahrnuje náklady na výměnu nebo opravu součástí, u kterých vada vznikla v důsledku běžného opotřebení, nesprávného použití, zásahu nekvalifikovaných třetích stran, nepatřičné nebo nedostatečné údržby nebo kontroly, připojení k nevhodnému elektrickému napájení nebo použití nevhodného nebo nekvalitního paliva.

Záruka na menší díly, jako například motory, čerpadla, elektrické ventily atd., platí pouze tehdy, nebudou-li tyto díly rozebírány.

V platnosti zůstávají práva zakotvená ve Směrnici Evropského parlamentu a rady 1999/44/ES implementovaná legislativním dekretem č. 24 ze dne 2. února 2002 a vydaná v Úředním věstníku č. 57 ze dne 8. března 2002.

# 13 Náhradní díly

#### 13.1 Všeobecně

Opotřebované nebo poškozené díly pláště IWR RMS-W nahrazujte výhradně originálními nebo doporučenými díly.

### 13.2 Náhradní díly

#### 13.2.1 Jednotka IWR RMS-W

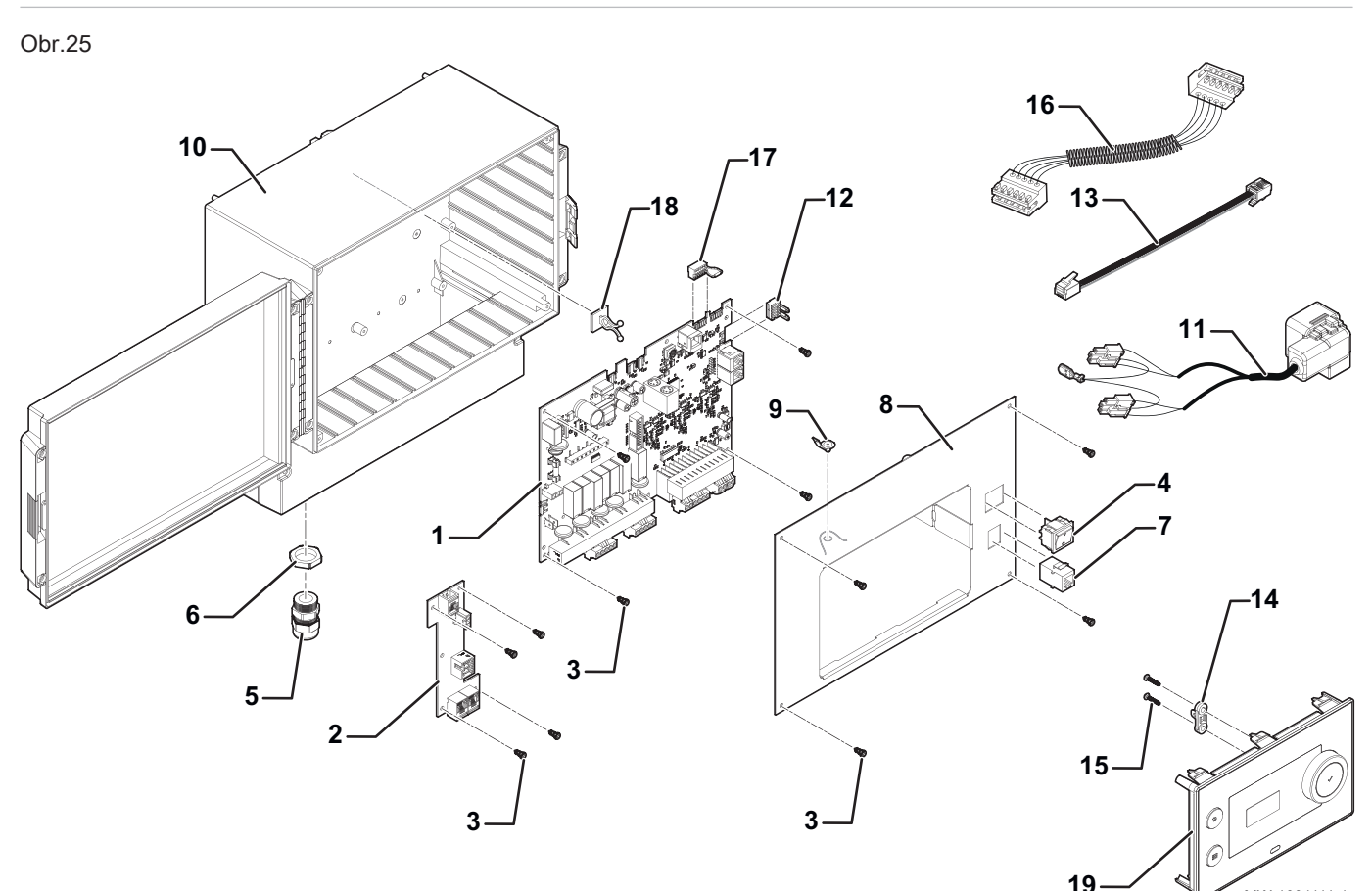

#### Tab.42

| Pozice | Objednací číslo | Popis                                          |
|--------|-----------------|------------------------------------------------|
| 1      | 7719600         | Hlavní elektronická deska EEC-01               |
| 2      | 7719601         | Propojovací elektronická deska CB-05           |
| 3      | 7310886         | Šroub CBL Z ST 2.9x9.5 C ZN                    |
| 4      | 7719603         | Bipolární spínač zap/vyp se zelenou kontrolkou |
| 5      | 7719604         | Kabelová průchodka PE 11                       |

MW-1001111-1

| Pozice | Objednací číslo | Popis                             |
|--------|-----------------|-----------------------------------|
| 6      | 7719605         | Pojistná matice PE 11             |
| 7      | 7674998         | Konektor RJ11 Service Tool        |
| 8      | 7719607         | Přední kryt jednotky              |
| 9      | 7719608         | Uzemňovací POP nýt PMC46/01       |
| 10     | 7719609         | Kryt                              |
| 11     | 7719610         | Kabelový svazek                   |
| 12     | 7719611         | Konektor END – svorka L-BUS       |
| 13     | 7719612         | L-BUS – kabel RJ11 0,3 m          |
| 14     | 7675009         | Bleskojistka trakce               |
| 15     | 7675007         | Šroub EJOT WN 5451 25x15          |
| 16     | 7719615         | Kabelový svazek ovládacího panelu |
| 17     | 7719616         | Konektor END – svorka L-BUS       |
| 18     | 7719617         | Kabelová nálepka                  |
| 19     | 7719618         | Ovládací panel IWR Alpha          |

# Původní návod k používání - © Autorské právo

Veškeré technické údaje v tomto dokumentu včetně výkresů a schémat zapojení zůstávají výhradním majetkem výrobce a nesmí být reprodukovány bez předchozího písemného souhlasu. Změny vyhrazeny.

August Brötje GmbH | broetje.de

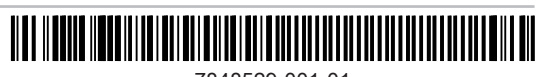